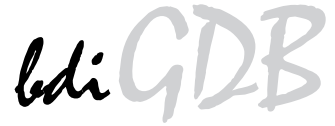

## BDM interface for GNU Debugger

## PowerPC MPC8xx/MPC5xx

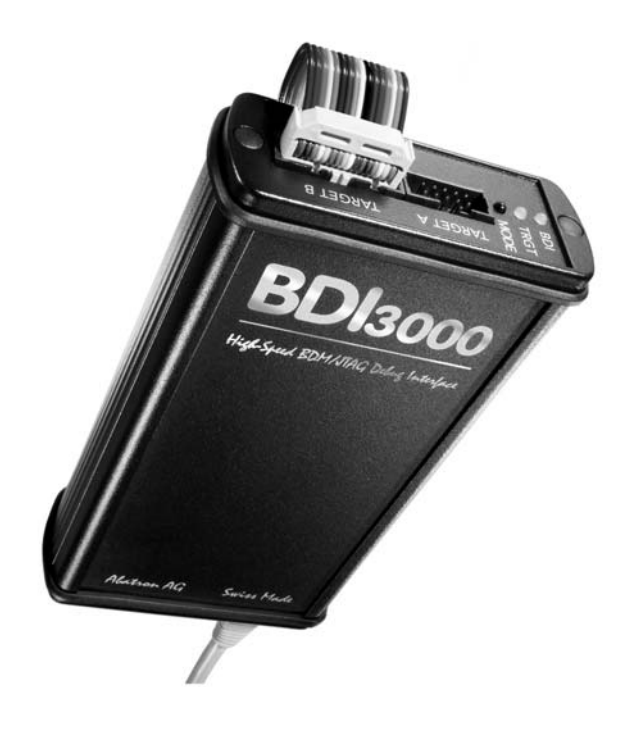

# **User Manual**

Manual Version 1.00 for BDI3000

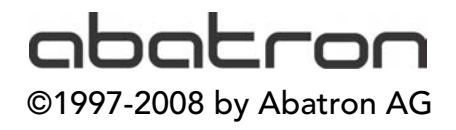

# bdiGDB for GNU Debugger, BDI3000 (MPC8xx/MPC5xx)

| 1 | Introduction                                   | 3         |
|---|------------------------------------------------|-----------|
|   | 1.1 BDI3000                                    | 3         |
|   | 1.2 BDI Configuration                          | 4         |
| 2 | Installation                                   | 5         |
| - | 2.1 Connecting the BDI3000 to Target           | 5         |
|   | 2.2 Connecting the BDI3000 to Power Supply     | 7         |
|   | 2.3 Status LED «MODE»                          | 8         |
|   | 2.4 Connecting the BDI3000 to Host             | 9         |
|   | 2.4.1 Serial line communication                | 9         |
|   | 2.4.2 Ethernet communication                   | . 10      |
|   | 2.5 Installation of the Configuration Software | .11<br>10 |
|   | 2.5.1 Configuration with a Windows host        | 14        |
|   | 2.5.3 Configuration via Telnet / TFTP          | . 16      |
|   | 2.6 Testing the BDI3000 to host connection     | . 18      |
|   | 2.7 TFTP server for Windows                    | . 18      |
| 2 | Lising bdiGDB                                  | 10        |
| J | 3.1 Principle of operation                     | 10        |
|   | 3.2 Configuration File                         | 20        |
|   | 3.2.1 Part [INIT]                              | .21       |
|   | 3.2.2 Part [TARGET]                            | .22       |
|   | 3.2.3 Part [HOST]                              | . 25      |
|   | 3.2.4 Part [FLASH]                             | .27       |
|   | 3.2.5 Part [REGS]                              | . 33      |
|   | 2.2.1 Target setup                             | .35       |
|   | 3.3.2 Connecting to the target                 | .35       |
|   | 3.3.3 Breakpoint Handling                      | . 36      |
|   | 3.3.4 GDB monitor command                      | . 36      |
|   | 3.3.5 Target serial I/O via BDI                | . 37      |
|   | 3.3.6 Embedded Linux MMU Support               | . 38      |
|   | 3.3.7 PPC Interrupt Handling                   | . 40      |
|   | 3.4 Teinet Interface                           | .41       |
| 4 | Specifications                                 | .43       |
| 5 | Environmental notice                           | .44       |
| 6 | Declaration of Conformity (CE)                 | 44        |
| Ŭ |                                                |           |
| 7 | Warranty                                       | .45       |
| A | ppendices                                      |           |
| A | Troubleshooting                                | .46       |
| в | Maintenance                                    | .47       |
| С | Trademarks                                     | .47       |

## **1** Introduction

bdiGDB enhances the GNU debugger (GDB), with Background Debug Mode (BDM) debugging for MPC8xx/MPC5xx based targets. With the built-in Ethernet interface you get a very fast code download speed. No target communication channel (e.g. serial line) is wasted for debugging purposes. Even better, you can use fast Ethernet debugging with target systems without network capability. The host to BDI communication uses the standard GDB remote protocol.

An additional Telnet interface is available for special debug tasks (e.g. force a hardware reset, program flash memory).

The following figure shows how the BDI3000 interface is connected between the host and the target:

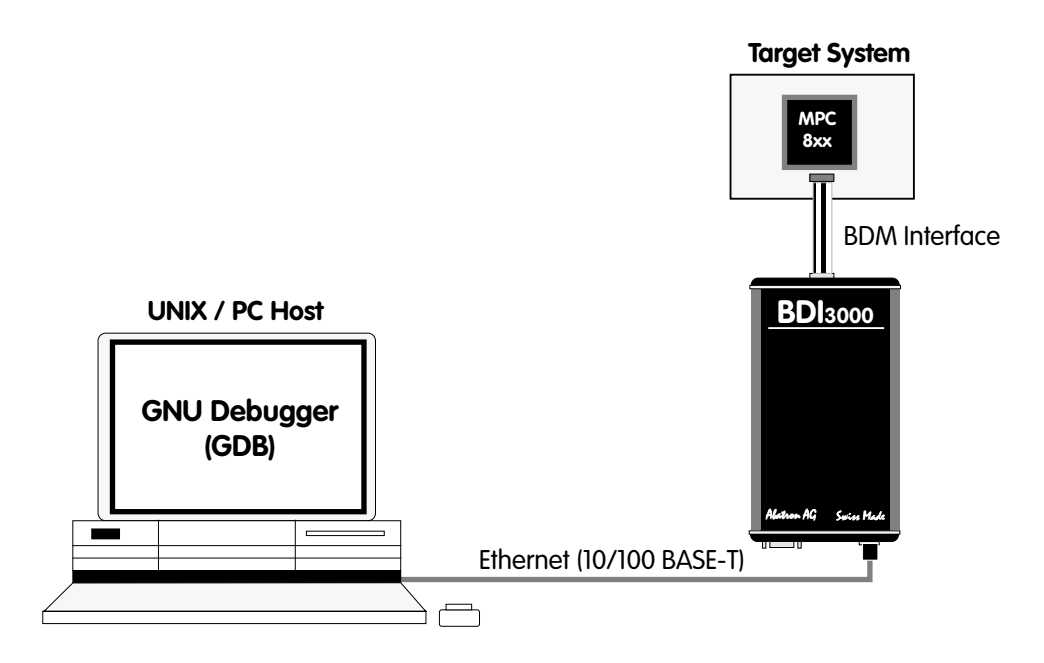

#### 1.1 BDI3000

The BDI3000 is the main part of the bdiGDB system. This small box implements the interface between the JTAG pins of the target CPU and a 10/100Base-T Ethernet connector. The firmware of the BDI3000 can be updated by the user with a simple Linux/Windows configuration program or interactively via Telnet/TFTP. The BDI3000 supports 1.2 - 5.0 Volts target systems.

#### **1.2 BDI Configuration**

As an initial setup, the IP address of the BDI3000, the IP address of the host with the configuration file and the name of the configuration file is stored within the flash of the BDI3000. Every time the BDI3000 is powered on, it reads the configuration file via TFTP.

Following an example of a typical configuration file:

```
; bdiGDB configuration file for MPC860ADS board
; ------
[INIT]
; init core register
                      0x02200000
                                     ;IMMR : internal memory at 0x02200000
WSPR
       638
WSPR
       158
                      0x00000007
                                     ;ICTRL:
; init SIU register
WM32 0x02200000
                      0x01632440
                                     ;SIUMCR
WM32
       0x02200004
                      0xFFFFFF88
                                     ;SYPCR
WM16
      0x02200200
                      0x0002
                                     ;TBSCR
      0x02200220
                     0x0102
                                     ;RTCSC
WM16
                                     ; PTSCR
       0x02200240
                      0x0002
WM16
; init UPM
                                   ;set address for MCR and MDR
SUPM
       0x02200168
                     0x0220017c
WUPM
       0x00000000
                      0x8FFFEC24
                                     ;UPMA single read
WUPM
       0x0000001
                      0x0FFFEC04
WUPM
       0x0000002
                      0x0CFFEC04
WUPM
       0x0000003
                      0x00FFEC04
             . . . . . . . . . .
       0x000003C
WUPM
                      0x33FFCC07
                                     ;UPMA exception
WUPM
       0x000003D
                      0xFFFFFFFF
       0x000003E
WUPM
                      0xFFFFFFFF
WUPM
       0x000003F
                     0xffffffff
; init memory controller
       0x02200104
                     0xFFE00D34
                                     ;OR0 : 2MB, all accesses, 6ws, time relax
WM32
WM32
       0x0220010C
                     0xFFFF8110
                                     ;OR1
WM32
       0x02200114
                    0xFFC00800
                                     ;OR2
       0x02200100
                    0x02800001
WM32
                                     ;BR0
       0x02200108
                    0x02100001
WM32
                                     ;BR1
WM32
       0x02200110
                    0x0000081
                                     ;BR2
WM16
      0x0220017A
                    0x0400
                                     ;MPTPR : divide by 16
WM32 0x02200170
                     0x13A01114
                                     ;MAMR
[TARGET]
CPUCLOCK 25000000 ;the CPU clock rate after processing the init list
BDIMODE
          AGENT ;the BDI working mode (LOADONLY | AGENT | GATEWAY)
BREAKMODE
          SOFT
                    ;<AGENT> SOFT or HARD, HARD uses PPC hardware breakpoints
[HOST]
           151.120.25.114
IP
           C:\cygnus\b19\demo\mpc860\vxworks
FILE
FORMAT
           ELF
LOAD
           MANUAL
                      ;load code MANUAL or AUTO after reset
DEBUGPORT
           2001
           0x10000
START
```

Based on the information in the configuration file, the target is automatically initialized after every reset.

## 2 Installation

#### 2.1 Connecting the BDI3000 to Target

The cable to the target system is a ten pin flat ribbon cable. In case where the target system has an appropriate connector, the cable can be directly connected. The pin assignment is in accordance with the Motorola specification.

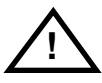

In order to ensure reliable operation of the BDI (EMC, runtimes, etc.) the target cable length must not exceed 20 cm (8").

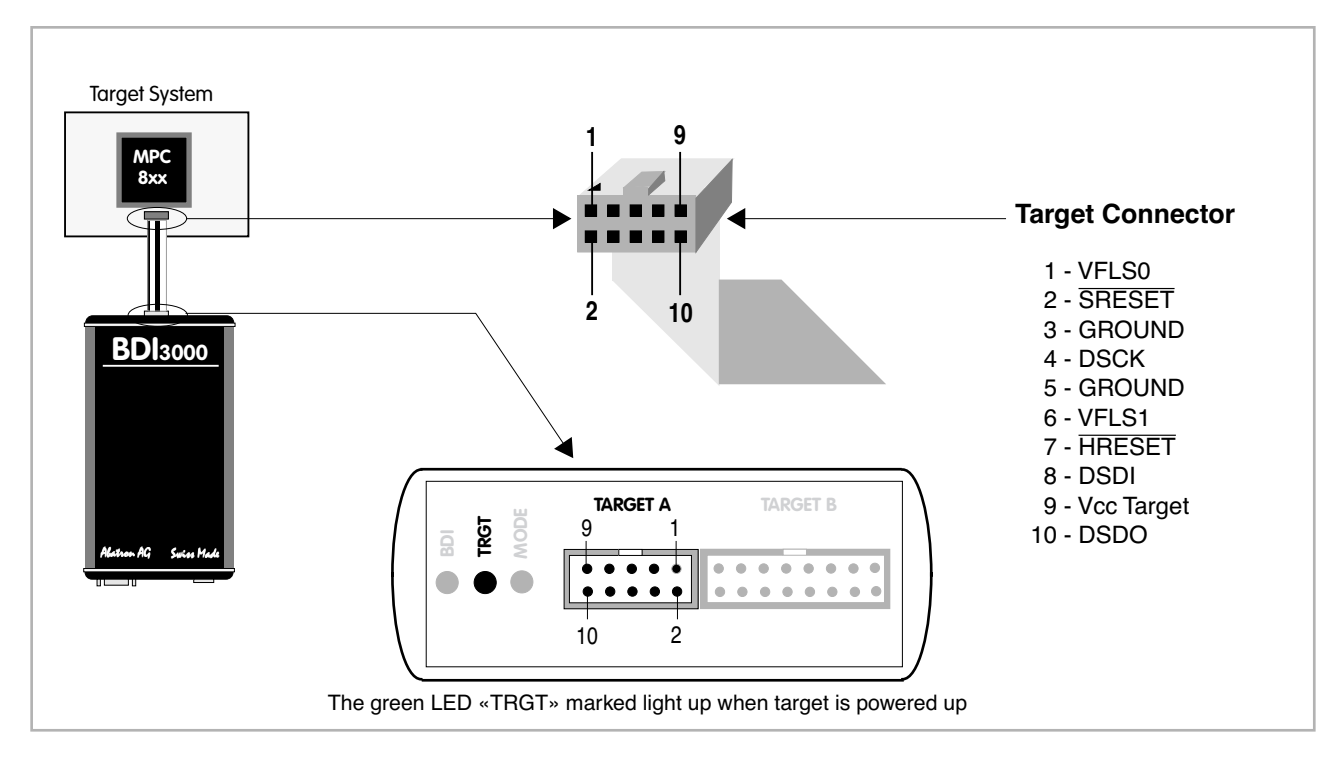

For TARGET A connector signals see table on next page.

#### Warning:

Before you can use the BDI3000 with an other target processor type (e.g. PPC <--> ARM), a new setup has to be done (see chapter 2.5). During this process the target cable must be disconnected from the target system.

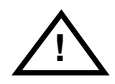

To avoid data line conflicts, the BDI3000 must be disconnected from the target system while programming a new firmware for an other target CPU.

#### **TARGET A Connector Signals**

| Pin | Name       | Description                                                                                                    |  |
|-----|------------|----------------------------------------------------------------------------------------------------|--|
| 1   | VFLS0      | These pin and pin 6 (VFLS1) indicate to the debug port controller whether or not the MPC is in debug mode. When both VFLS0 and VFLS1 are at "1", the MPC is in debug mode.                                                                                                    |  |
| 2   | SRESET     | This is the Soft-Reset bidirectional signal of the MPC8xx. On the MPC5xx it is an output. The debug port configuration is sampled and determined on the rising-edge of SRESET (for both processor families). On the MPC8xx it is a bidirectional signal which may be driven externally to generate soft reset sequence. |  |
| 3+5 | GND        | System Ground                                                                                                    |  |
| 4   | DSCK       | <b>Debug-port Serial Clock</b><br>During asynchronous clock mode, the serial data is clocked into the MPC according to the<br>DSCK clock. The DSCK serves also a role during soft-reset configuration.                                                                                                    |  |
| 6   | VFLS1      | These pin and pin 1 (VFLS0) indicate to the debug port controller whether or not the MPC is in debug mode. When both VFLS0 and VFLS1 are at "1", the MPC is in debug mode.                                                                                                    |  |
| 7   | HRESET     | This is the Hard-Reset bidirectional signal of the MPC. When this signal is asserted (low) the MPC enters hard reset sequence which include hard reset configuration.                                                                                                    |  |
| 8   | DSDI       | <b>Debug-port Serial Data In</b><br>Via the DSDI signal, the debug port controller sends its data to the MPC. The DSDI serves<br>also a role during soft-reset configuration.                                                                                                    |  |
| 9   | Vcc Target | <b>1.2 – 5.0V:</b><br>This is the target reference voltage. It indicates that the target has power and it is also used to create the logic-level reference for the input comparators. It also controls the output logic levels to the target. It is normally fed from Vdd I/O on the target board.                      |  |
| 10  | DSDO       | <b>Debug-port Serial Data Out</b><br>DSDO is clocked out by the MPC according to the debug port clock, in parallel with the<br>DSDI being clocked in. The DSDO serves also as "READY" signal for the debug port con-<br>troller to indicate that the debug port is ready to receive controller's command (or data).     |  |

Mention of sources used: MPC860ADS User's Manual, Revision A

#### **Enhanced Debug Mode Detection:**

For MPC8xx and MPC555 targets, debug mode (Freeze) detection also works when the BDM connector pins VFLS0 and VFLS1 are not connected to the target. If not connected to VFLSx, this BDM connector pins should be left open or tied to Vcc. The BDI uses the following algorithm to check if the target is in debug mode (freezed):

```
BOOL PPC_TargetFreezed(void) {
  if ((VFLS0 != 1) | (VFLS0 != 1)) return FALSE;
  read debug port status;
  if (status == freezed) return TRUE;
  else return FALSE;
```

#### 2.2 Connecting the BDI3000 to Power Supply

The BDI3000 needs to be supplied with the enclosed power supply from Abatron (5VDC).

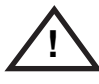

Before use, check if the mains voltage is in accordance with the input voltage printed on power supply. Make sure that, while operating, the power supply is not covered up and not situated near a heater or in direct sun light. Dry location use only.

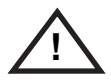

For error-free operation, the power supply to the BDI3000 must be between 4.75V and 5.25V DC. The maximal tolerable supply voltage is 5.25 VDC. Any higher voltage or a wrong polarity might destroy the electronics.

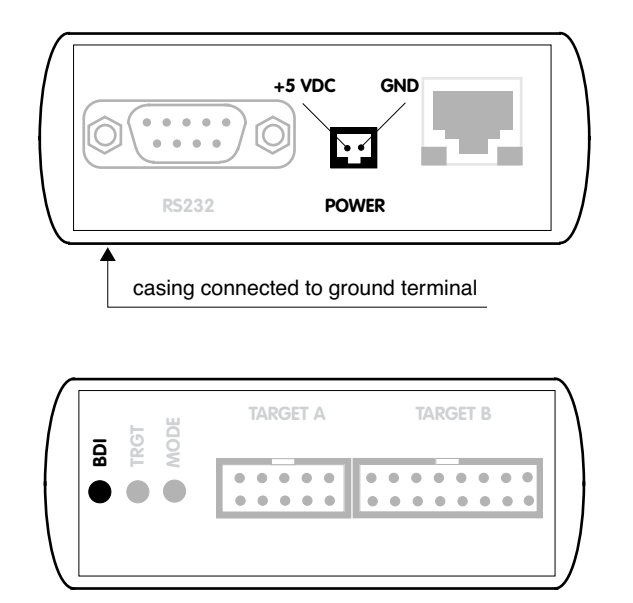

The green LED «BDI» marked light up when 5V power is connected to the BDI3000

#### Please switch on the system in the following sequence:

- 1 -> external power supply
- 2 -> target system

# bdiGDB for GNU Debugger, BDI3000 (MPC8xx/MPC5xx)

#### 2.3 Status LED «MODE»

The built in LED indicates the following BDI states:

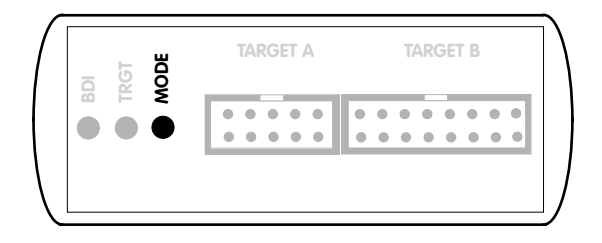

| MODE LED | BDI STATES                                                                                     |
|----------|------------------------------------------------------------------------------------------------|
| OFF      | The BDI is ready for use, the firmware is already loaded.                                      |
| ON       | The output voltage from the power supply is too low.                                           |
| BLINK    | The BDI «loader mode» is active (an invalid firmware is loaded or loading firmware is active). |

#### 2.4 Connecting the BDI3000 to Host

#### 2.4.1 Serial line communication

Serial line communication is only used for the initial configuration of the bdiGDB system.

The host is connected to the BDI through the serial interface (COM1...COM4). The communication cable (included) between BDI and Host is a serial cable. There is the same connector pinout for the BDI and for the Host side (Refer to Figure below).

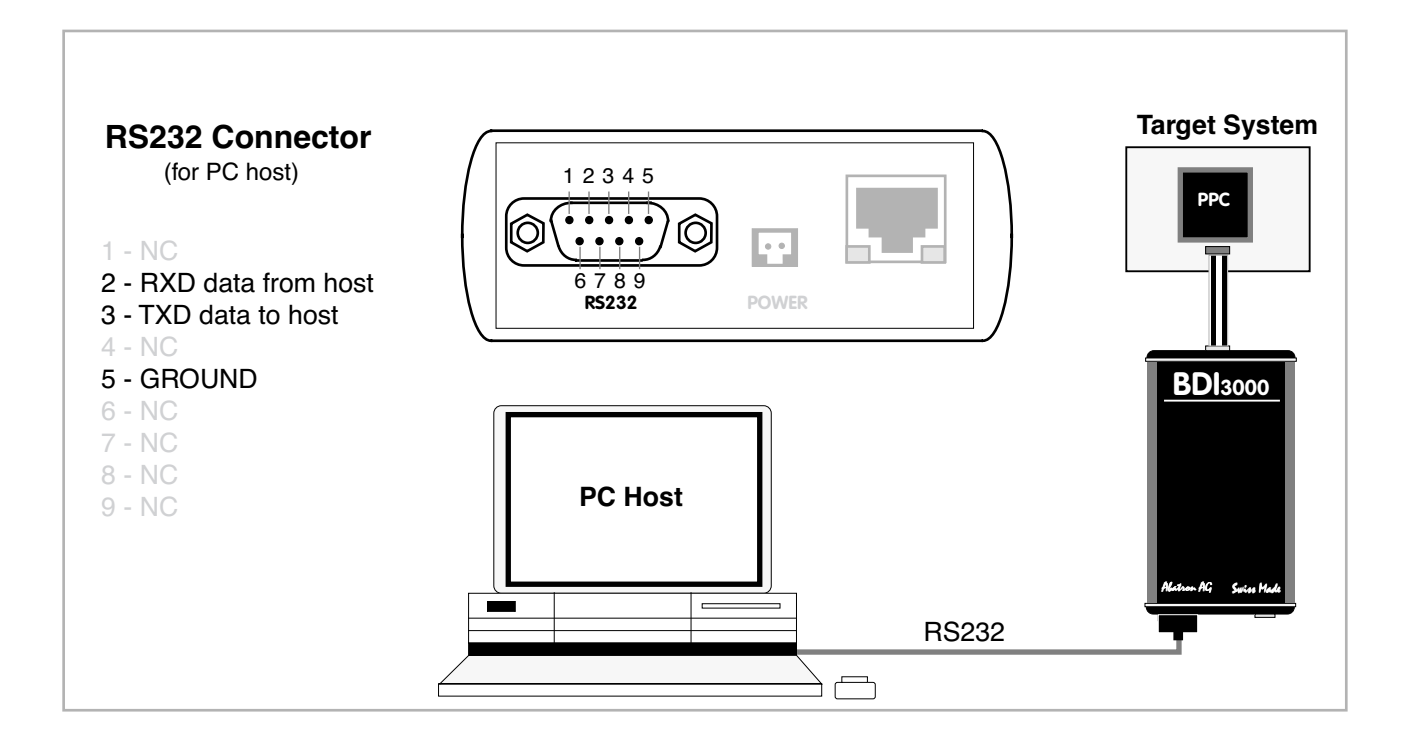

#### 2.4.2 Ethernet communication

The BDI3000 has a built-in 10/100 BASE-T Ethernet interface (see figure below). Connect an UTP (Unshielded Twisted Pair) cable to the BD3000. Contact your network administrator if you have questions about the network.

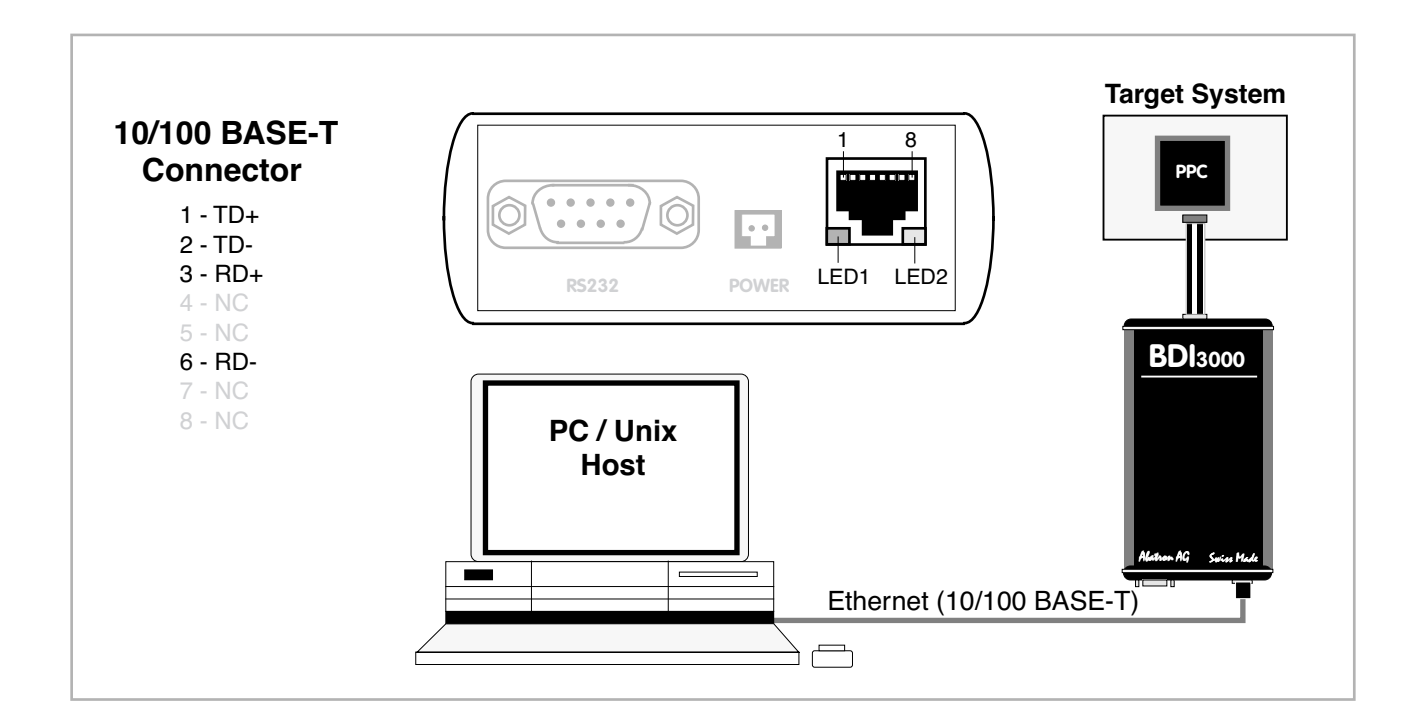

The following explains the meanings of the built-in LED lights:

| LED              | Function        | Description                                                                                                    |
|------------------|-----------------|----------------------------------------------------------------------------------------------------|
| LED 1<br>(green) | Link / Activity | When this LED light is ON, data link is successful between the UTP port<br>of the BDI3000 and the hub to which it is connected.<br>The LED blinks when the BDI3000 is receiving or transmitting data. |
| LED 2<br>(amber) | Speed           | When this LED light is ON, 100Mb/s mode is selected (default).<br>When this LED light is OFF, 10Mb/s mode is selected                                                                                 |

#### 2.5 Installation of the Configuration Software

On the enclosed diskette you will find the BDI configuration software and the firmware required for the BDI3000. For Windows users there is also a TFTP server included.

The following files are on the diskette.

| b30ppcgd.exe | Windows Configuration program                                   |
|--------------|-----------------------------------------------------------------|
| b30ppcgd.xxx | Firmware for the BDI3000                                        |
| tftpsrv.exe  | TFTP server for Windows (WIN32 console application)             |
| *.cfg        | Configuration files                                             |
| *.def        | Register definition files                                       |
| bdisetup.zip | ZIP Archive with the Setup Tool sources for Linux / UNIX hosts. |

#### Overview of an installation / configuration process:

- · Create a new directory on your hard disk
- · Copy the entire contents of the enclosed diskette into this directory
- · Linux only: extract the setup tool sources and build the setup tool
- Use the setup tool or Telnet (default IP) to load/update the BDI firmware **Note**: A new BDI has no firmware loaded.
- Use the setup tool or Telnet (default IP) to load the initial configuration parameters
- IP address of the BDI.
- IP address of the host with the configuration file.
- Name of the configuration file. This file is accessed via TFTP.
- Optional network parameters (subnet mask, default gateway).

#### **Activating BOOTP:**

The BDI can get the network configuration and the name of the configuration file also via BOOTP. For this simple enter 0.0.0.0 as the BDI's IP address (see following chapters). If present, the subnet mask and the default gateway (router) is taken from the BOOTP vendor-specific field as defined in RFC 1533.

With the Linux setup tool, simply use the default parameters for the -c option: [root@LINUX\_1 bdisetup]# ./bdisetup -c -p/dev/ttyS0 -b57

The MAC address is derived from the serial number as follows: MAC: 00-0C-01-xx-xx-xx , replace the xx-xx-xx with the 6 left digits of the serial number Example: SN# 33123407 ==>> 00-0C-01-33-12-34

#### Default IP: 192.168.53.72

Before the BDI is configured the first time, it has a default IP of 192.168.53.72 that allows an initial configuration via Ethernet (Telnet or Setup Tools). If your host is not able to connect to this default IP, then the initial configuration has to be done via the serial connection.

#### 2.5.1 Configuration with a Linux / Unix host

The firmware update and the initial configuration of the BDI3000 is done with a command line utility. In the ZIP Archive bdisetup.zip are all sources to build this utility. More information about this utility can be found at the top in the bdisetup.c source file. There is also a make file included. Starting the tool without any parameter displays information about the syntax and parameters.

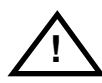

## To avoid data line conflicts, the BDI3000 must be disconnected from the target system while programming the firmware for an other target CPU family.

Following the steps to bring-up a new BDI3000:

#### 1. Build the setup tool:

The setup tool is delivered only as source files. This allows to build the tool on any Linux / Unix host. To build the tool, simply start the make utility.

[root@LINUX\_1 bdisetup]# make cc -02 -c -o bdisetup.o bdisetup.c cc -02 -c -o bdicnf.o bdicnf.c cc -02 -c -o bdidll.o bdidll.c cc -s bdisetup.o bdicnf.o bdidll.o -o bdisetup

#### 2. Check the serial connection to the BDI:

With "bdisetup -v" you may check the serial connection to the BDI. The BDI will respond with information about the current loaded firmware and network configuration.

Note: Login as root, otherwise you probably have no access to the serial port.

```
$ ./bdisetup -v -p/dev/ttyS0 -b115
BDI Type : BDI3000 (SN: 30000154)
Loader : V1.00
Firmware : unknown
MAC : ff-ff-ff-ff-ff
IP Addr : 255.255.255.255
Subnet : 255.255.255
Gateway : 255.255.255
Host IP : 255.255.255
Config : ÿÿÿÿÿÿ......
```

#### 3. Load/Update the BDI firmware:

With "bdisetup -u" the firmware is programmed into the BDI3000 flash memory. This configures the BDI for the target you are using. Based on the parameters -a and -t, the tool selects the correct firmware file. If the firmware file is in the same directory as the setup tool, there is no need to enter a -d parameter.

```
$ ./bdisetup -u -p/dev/ttyS0 -b115 -aGDB -tMPC800
Connecting to BDI loader
Programming firmware with ./b30ppcgd.100
Erasing firmware flash ....
Erasing firmware flash passed
Programming firmware flash ....
Programming firmware flash passed
```

#### 4. Transmit the initial configuration parameters:

With "bdisetup -c" the configuration parameters are written to the flash memory within the BDI. The following parameters are used to configure the BDI:

| BDI IP Address             | The IP address for the BDI3000. Ask your network administrator for as-<br>signing an IP address to this BDI3000. Every BDI3000 in your network<br>needs a different IP address.                                                                                                    |
|----------------------------|----------------------------------------------------------------------------------------------------|
| Subnet Mask                | The subnet mask of the network where the BDI is connected to. A subnet mask of 255.255.255 disables the gateway feature. Ask your network administrator for the correct subnet mask. If the BDI and the host are in the same subnet, it is not necessary to enter a subnet mask.                                                |
| Default Gateway            | Enter the IP address of the default gateway. Ask your network administra-<br>tor for the correct gateway IP address. If the gateway feature is disabled,<br>you may enter 255.255.255.255 or any other value.                                                                                                    |
| Config - Host IP Address   | Enter the IP address of the host with the configuration file. The configura-<br>tion file is automatically read by the BDI3000 after every start-up.                                                                                                    |
| Configuration file         | Enter the full path and name of the configuration file. This file is read via<br>TFTP. Keep in mind that TFTP has it's own root directory (usual /tftpboot).<br>You can simply copy the configuration file to this directory and the use the<br>file name without any path.<br>For more information about TFTP use "man tftpd". |
| \$ ./bdisetup -c -p/dev/tt | xxS0 -b115 \                                                                                                    |

\$ ./bdisetup -c -p/dev/ttyS0 -b115
> -i151.120.25.102 \
> -h151.120.25.112 \
> -fe:/bdi3000/mytarget.cfg
Connecting to BDI loader
Writing network configuration
Configuration passed

#### 5. Check configuration and exit loader mode:

The BDI is in loader mode when there is no valid firmware loaded or you connect to it with the setup tool. While in loader mode, the Mode LED is blinking. The BDI will not respond to network requests while in loader mode. To exit loader mode, the "bdisetup -v -s" can be used. You may also power-off the BDI, wait some time (1min.) and power-on it again to exit loader mode.

```
$ ./bdisetup -v -p/dev/ttyS0 -b115 -s
BDI Type : BDI3000 (SN: 30000154)
Loader : V1.00
Firmware : V1.00 bdiGDB for MPC8xx/MPC5xx
MAC : 00-0c-01-30-00-01
IP Addr : 151.120.25.102
Subnet : 255.255.255.255
Gateway : 255.255.255
Host IP : 151.120.25.112
Config : /bdi3000/mytarget.cfg
```

The Mode LED should go off, and you can try to connect to the BDI via Telnet.

\$ telnet 151.120.25.102

#### 2.5.2 Configuration with a Windows host

lidi

First make sure that the BDI is properly connected (see Chapter 2.1 to 2.4).

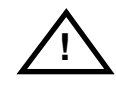

To avoid data line conflicts, the BDI3000 must be disconnected from the target system while programming the firmware for an other target CPU family.

| BDI3000 Update/Setup                                           |                                                               |  |  |  |
|----------------------------------------------------------------|---------------------------------------------------------------|--|--|--|
| Connect BDI3000 Loader<br>Channel<br>Port COM1<br>Speed 115200 | SN: 30000154<br>MAC: 000C01300001<br>Version: 1.00<br>Connect |  |  |  |
| BDI3000 Firmware                                               |                                                               |  |  |  |
| Loaded Version: 1.00<br>Newest Version: 1.00                   |                                                               |  |  |  |
| Current Erase                                                  | Update                                                        |  |  |  |
| Configuration                                                  |                                                               |  |  |  |
| BDI IP Address                                                 | 151.120.25.102                                                |  |  |  |
| Subnet Mask                                                    | 255.255.255.0                                                 |  |  |  |
| Default Gateway                                                | 255.255.255.255                                               |  |  |  |
| Config - Host IP Address                                       | 151.120.25.112                                                |  |  |  |
| Configuration file                                             |                                                               |  |  |  |
| /bdi3000/mytarget.cfg                                          |                                                               |  |  |  |
| Cancel Ok                                                      | Transmit                                                      |  |  |  |
| Writing setup data passed                                      |                                                               |  |  |  |

dialog box «BDI3000 Update/Setup»

Before you can use the BDI3000 together with the GNU debugger, you must store the initial configuration parameters in the BDI3000 flash memory. The following options allow you to do this:

| Port    | Select the communication port where the BDI3000 is connected during this setup session. If you select Network, make sure the Loader is already active (Mode LED blinking). If there is already a firmware loaded and running, use the Telnet command "boot loader" to activate Loader Mode. |
|---------|----------------------------------------------------------------------------------------------------|
| Speed   | Select the baudrate used to communicate with the BDI3000 loader during this setup session.                                                                                                    |
| Connect | Click on this button to establish a connection with the BDI3000 loader.<br>Once connected, the BDI3000 remains in loader mode until it is restarted<br>or this dialog box is closed.                                                                                                    |
| Current | Press this button to read back the current loaded BDI3000 firmware version. The current firmware version will be displayed.                                                                                                    |

| Erase                    | Press this button to erase the current loaded firmware.                                                                                                    |
|--------------------------|----------------------------------------------------------------------------------------------------|
| Update                   | This button is only active if there is a newer firmware version present in the execution directory of the bdiGDB setup software. Press this button to write the new firmware into the BDI3000 flash memory.                                                    |
| BDI IP Address           | Enter the IP address for the BDI3000. Use the following format:<br>xxx.xxx.xxx e.g.151.120.25.101<br>Ask your network administrator for assigning an IP address to this<br>BDI3000. Every BDI3000 in your network needs a different IP address.                |
| Subnet Mask              | Enter the subnet mask of the network where the BDI is connected to.<br>Use the following format: xxx.xxx.xxxe.g.255.255.255.0<br>A subnet mask of 255.255.255.255 disables the gateway feature.<br>Ask your network administrator for the correct subnet mask. |
| Default Gateway          | Enter the IP address of the default gateway. Ask your network administra-<br>tor for the correct gateway IP address. If the gateway feature is disabled,<br>you may enter 255.255.255.255 or any other value.                                                  |
| Config - Host IP Address | Enter the IP address of the host with the configuration file. The configura-<br>tion file is automatically read by the BDI3000 after every start-up.                                                                                                    |
| Configuration file       | Enter the full path and name of the configuration file. This name is trans-<br>mitted to the TFTP server when reading the configuration file.                                                                                                    |
| Transmit                 | Click on this button to store the configuration in the BDI3000 flash memory.                                                                                                    |

#### Note:

Using this setup tool via the Network channel is only possible if the BDI3000 is already in Loader mode (Mode LED blinking). To force Loader mode, enter "boot loader" at the Telnet. The setup tool tries first to establish a connection to the Loader via the IP address present in the "BDI IP Address" entry field. If there is no connection established after a time-out, it tries to connect to the default IP (192.168.53.72).

#### 2.5.3 Configuration via Telnet / TFTP

The firmware update and the initial configuration of the BDI3000 can also be done interactively via a Telnet connection and a running TFTP server on the host with the firmware file. In cases where it is not possible to connect to the default IP, the initial setup has to be done via a serial connection.

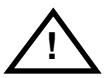

## To avoid data line conflicts, the BDI3000 must be disconnected from the target system while programming the firmware for an other target CPU family.

Following the steps to bring-up a new BDI3000 or updating the firmware. Connect to the BDI Loader via Telnet. If a firmware is already running enter "boot loader" and reconnect via Telnet.

\$ telnet 192.168.53.72
or
\$ telnet <your BDI IP address>

Update the network parameters so it matches your needs:

LDR>network : 00-0c-01-30-00-01 BDI MAC BDI IP : 192.168.53.72 BDI Subnet : 255.255.255.0 BDI Gateway : 255.255.255.255 Config IP : 255.255.255.255 Config File : LDR>netip 151.120.25.102 LDR>nethost 151.120.25.112 LDR>netfile /bdi3000/mytarget.cfg LDR>network BDI MAC : 00-0c-01-30-00-01 : 151.120.25.102 BDI IP BDI Subnet : 255.255.255.0 BDI Gateway : 255.255.255.255 Config IP : 151.120.25.112 Config File : /bdi3000/mytarget.cfg LDR>network save saving network configuration ... passed BDI MAC : 00-0c-01-30-00-01 : 151.120.25.102 BDI IP BDI Subnet : 255.255.255.0 BDI Gateway : 255.255.255.255 Config IP : 151.120.25.112 Config File : /bdi3000/mytarget.cfg

In case the subnet has changed, reboot before trying to load the firmware

LDR>boot loader

for GNU Debugger, BDI3000 (MPC8xx/MPC5xx)

Connect again via Telnet and program the firmware into the BDI flash:

```
$ telnet 151.120.25.102
LDR>info
   BDI Firmware: not loaded
   BDI CPLD ID : 01285043
   BDI CPLD UES: fffffff
   BDI MAC
            : 00-0c-01-30-00-01
   BDI IP
              : 151.120.25.102
   BDI Subnet : 255.255.255.0
   BDI Gateway : 255.255.255.255
   Config IP : 151.120.25.112
   Config File : /bdi3000/mytarget.cfg
LDR>fwload e:/temp/b30ppcgd.100
erasing firmware flash ... passed
programming firmware flash ... passed
LDR>info
   BDI Firmware: 13 / 1.00
   BDI CPLD ID : 01285043
   BDI CPLD UES: fffffff
   BDI MAC : 00-0c-01-30-00-01
   BDI IP
               : 151.120.25.102
   BDI Subnet : 255.255.255.0
   BDI Gateway : 255.255.255.255
   Config IP
              : 151.120.25.112
   Config File : /bdi3000/mytarget.cfg
```

LDR>

To boot now into the firmware use:

LDR>boot

The Mode LED should go off, and you can try to connect to the BDI again via Telnet.

telnet 151.120.25.102

#### 2.6 Testing the BDI3000 to host connection

After the initial setup is done, you can test the communication between the host and the BDI3000. There is no need for a target configuration file and no TFTP server is needed on the host.

- If not already done, connect the BDI3000 system to the network.
- Power-up the BDI3000.
- Start a Telnet client on the host and connect to the BDI3000 (the IP address you entered during initial configuration).
- If everything is okay, a sign on message like «BDI Debugger for Embedded PowerPC» and a list of the available commands should be displayed in the Telnet window.

#### 2.7 TFTP server for Windows

The bdiGDB system uses TFTP to access the configuration file and to load the application program. Because there is no TFTP server bundled with Windows, Abatron provides a TFTP server application **tftpsrv.exe**. This WIN32 console application runs as normal user application (not as a system service).

Command line syntax: tftpsrv [p] [w] [dRootDirectory]

Without any parameter, the server starts in read-only mode. This means, only read access request from the client are granted. This is the normal working mode. The bdiGDB system needs only read access to the configuration and program files.

The parameter [p] enables protocol output to the console window. Try it. The parameter [w] enables write accesses to the host file system. The parameter [d] allows to define a root directory.

| tftpsrv | р         | Starts the TFTP server and enables protocol output                                                                                                    |
|---------|-----------|----------------------------------------------------------------------------------------------------|
| tftpsrv | рw        | Starts the TFTP server, enables protocol output and write accesses are allowed.                                                                                                    |
| tftpsrv | dC:\tftp\ | Starts the TFTP server and allows only access to files in C:\tftp and its subdirectories. As file name, use relative names.<br>For example "bdi\mpc750.cfg" accesses "C:\tftp\bdi\mpc750.cfg" |

You may enter the TFTP server into the Startup group so the server is started every time you login.

## 3 Using bdiGDB

#### 3.1 Principle of operation

The firmware within the BDI handles the GDB request and accesses the target memory or registers via the BDM interface. There is no need for any debug software on the target system. After loading the code via TFTP debugging can begin at the very first assembler statement.

Whenever the BDI system is powered-up the following sequence starts:

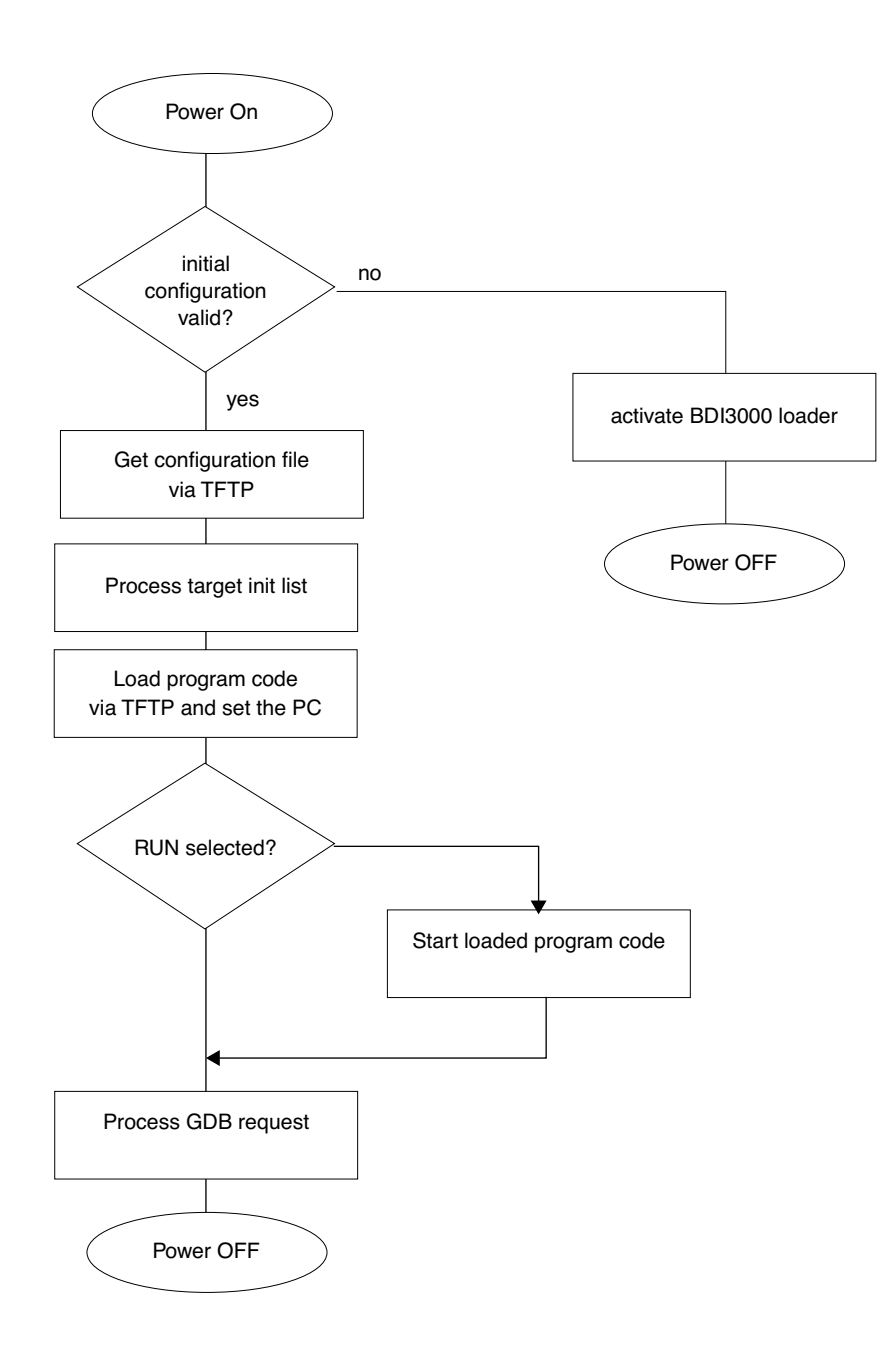

#### Breakpoints:

There are two breakpoint modes supported. One of them (SOFT) is implemented by replacing application code with a TRAP instruction. The other (HARD) uses the built in breakpoint logic. If HARD is used, only up to 4 breakpoints can be active at the same time. The following example selects SOFT as the breakpoint mode:

BREAKMODE SOFT ;<AGENT> SOFT or HARD, HARD uses PPC hardware breakpoints

All the time the application is suspended (i.e. caused by a breakpoint) the target processor remains freezed.

### 3.2 Configuration File

The configuration file is automatically read by the BDI after every power on. The syntax of this file is as follows:

```
; comment
[part name]
identifier parameter1 parameter2 ..... parameterN ; comment
identifier parameter1 parameter2 ..... parameterN
.....
[part name]
identifier parameter1 parameter2 ..... parameterN
identifier parameter1 parameter2 ..... parameterN
.....
etc.
```

Numeric parameters can be entered as decimal (e.g. 700) or as hexadecimal (0x80000).

### 3.2.1 Part [INIT]

The part [INIT] defines a list of commands which should be executed every time the target comes out of reset. The commands are used to get the target ready for loading the program file. The SIM registers (chip select, clock, ...) are usually initialized with this command list.

| WGPR register value   | Write value to the selected general purpose register.registerthe register number 0 31valuethe value to write into the registerExample: WGPR 0 5                                                                             |
|-----------------------|----------------------------------------------------------------------------------------------------|
| WSPR register value   | Write value to the selected special purpose register.registerthe register numbervaluethe value to write into the registerExample: WSPR 27 0x00001002 ; SRR1 : ME,RI                                                         |
| WREG name value       | Write value to the selected CPU register by namenamethe register name (MSR,CR,XER,LR,CTR,DSISR,)valuethe value to write into the registerExample: WREG MSR 0x00001002                                                       |
| WM8 address value     | Write a byte (8bit) to the selected memory place.addressthe memory addressvaluethe value to write to the target memoryExample: WM8 0xFFFFA21 0x04 ; SYPCR: watchdog disable                                                 |
| WM16 address value    | Write a half word (16bit) to the selected memory place.addressthe memory addressvaluethe value to write to the target memoryExample: WM16 0x02200200 0x0002 ; TBSCR                                                         |
| WM32 address value    | Write a word (32bit) to the selected memory place.addressthe memory addressvaluethe value to write to the target memoryExample: WM32 0x02200000 0x01632440 ; SIUMCR                                                         |
| SUPM cmdaddr dataaddr | Starts a sequence of writes to the UPM RAM array.cmdaddrthe address of the UPM command registerdataaddrthe address of the UPM data registerExample: SUPM 0x02200168 0x0220017c                                              |
| WUPM command data     | Write indirect to the UPM RAM array. The data is always written first.commandthis value is written to the UPM command registerdatathis value is written to the UPM data registerExample: WUPM 0x0000001 0x0FFFEC04          |
| DELAY value           | Delay for the selected time. A delay may be necessary to let the clock PLI<br>lock again after a new clock rate is selected.<br>value the delay time in milliseconds (130000)<br>Example: DELAY 500 ; delay for 0.5 seconds |

## 3.2.2 Part [TARGET]

The part [TARGET] defines some target specific values.

| CPUTYPE type          | This value gives<br>type<br>Example:                                                                                                    | the BDI information about the connected CPU:<br>The CPU type from the following list:<br>MPC500 or MPC800<br>CPUTYPE MPC500                                                                                                    |
|-----------------------|----------------------------------------------------------------------------------------------------|----------------------------------------------------------------------------------------------------|
| CPUCLOCK value        | The BDI needs to<br>init list. The BDM<br>this value defines<br>munication may<br>communication s<br><b>Important:</b> Whe<br>used to calculate<br>value<br>Example: | o know how fast the target CPU runs after processing the<br>communication speed is selected based on this value. If<br>s a clock rate that is higher than the real clock, BDM com-<br>fail. When defining a clock rate slower than possible, BDM<br>still works but not as fast as possible.<br>In programming the MPC555 internal flash, this value is<br>the appropriate timing parameters.<br>the CPU clock in hertz<br>CPUCLOCK 25000000 ; CPU clock is 25.0MHz |
| BDIMODE mode param    | This parameter s supported:                                                                                                    | elects the BDI debugging mode. The following modes are                                                                                                    |
|                       | LOADONLY                                                                                                    | Loads and starts the application core. No debugging via BDM.                                                                                                    |
|                       | AGENT                                                                                                    | The debug agent runs within the BDI. There is no need<br>for any debug software on the target. This mode accepts<br>a second parameter. If RUN is entered as a second pa-<br>rameter, the loaded application will be started immedi-<br>ately, otherwise only the PC is set and BDI waits for GDB<br>requests.                                                                                                    |
|                       | Example:                                                                                                    | BDIMODE AGENT RUN                                                                                                    |
| STARTUP mode [runtime | ]This parameter s<br>supported:                                                                                                    | selects the target startup mode. The following modes are                                                                                                    |
|                       | RESET                                                                                                    | This default mode forces the target to debug mode im-<br>mediately out of reset. No code is executed after reset.                                                                                                    |
|                       | STOP                                                                                                    | In this mode, the BDI lets the target execute code for<br>"runtime" milliseconds after reset. This mode is useful<br>when monitor code should initialize the target system.                                                                                                    |
|                       | RUN                                                                                                    | After reset, the target executes code until stopped by the Telnet "halt" command.                                                                                                    |
|                       | Example:                                                                                                    | STARTUP STOP 3000 ; let the CPU run for 3 seconds                                                                                                    |
| WORKSPACE address     | In order to accessor, the BDI nee<br>address of this F                                                                                                    | es the floating-point registers of a MPC5xx microproces-<br>ds a workspace of 8 bytes in target RAM. Enter the base<br>RAM area.                                                                                                    |
|                       | address<br>Example:                                                                                                    | the address of the RAM area<br>WORKSPACE 0x00000000                                                                                                    |

BREAKMODE mode [op] This parameter defines how breakpoints are implemented. The current mode can also be changed via the Telnet interface.

|               | mode our aloo                                                                                                 | be changed via the remet interface.                                                                                                    |
|---------------|----------------------------------------------------------------------------------------------------|----------------------------------------------------------------------------------------------------|
|               | SOFT                                                                                                    | This is the normal mode. Breakpoints are implemented<br>by replacing code with a TRAP (default) or ILLEGAL in-<br>struction. The optional [op] parameter defines if a trap or<br>an illegal instruction is used.                                                                                                    |
|               | HARD                                                                                                    | In this mode, the PPC breakpoint hardware is used.<br>Only 4 breakpoints at a time are supported.                                                                                                    |
|               | Example:                                                                                                    | BREAKMODE HARD ; use hardware breakpoints<br>BREAKMODE SOFT ILLEGAL                                                                                                    |
| STEPMODE mode | This parameter<br>Use thealterna<br>bit) causes pro                                                           | r defines how single step (instruction step) is implemented.<br>te step mode (HWBP) if the default step mode (MSR[SE]<br>blems.                                                                                                    |
|               | TRACE                                                                                                    | This is the default mode. Single step is implemented by setting the SE bit in MSR.                                                                                                    |
|               | HWBP                                                                                                    | In this mode, one or two hardware breakpoints are used to implement single stepping.                                                                                                    |
|               | Example:                                                                                                    | STEPMODE HWBP                                                                                                    |
| MMU XLAT [kb] | In order to sup<br>translates effect<br>based on the c<br>with 4k pages<br>dress relocatio<br>es received fro | poport Linux kernel debugging when MMU is on, the BDI<br>ctive (virtual) to physical addresses. This translation is done<br>current MMU configuration. Currently only the Linux model<br>is supported. If this configuration line is present and ad-<br>n active (MSR bits IR/DR), the BDI translates the address-<br>om GDB before it accesses physical memory. The optional |

es received from GDB before it accesses physical memory. The optional parameter defines the kernel virtual base address (default is 0xC0000000) and is used for default address translation. For more information see also chapter "Embedded Linux MMU Support". Addresses entered at the Telnet are never translated. Translation can be probed with the Telnet command PHYS.

If kb is defined as 0x00000000 then the BDI uses only the current MPC8xx TLB's to translate a virtual address, there is no page table search in this case. Useful for systems where a fixed MMU mapping is used.

- kb The kernel virtual base address (KERNELBASE) or 0x00000000 for a translation based only on the current TLB's.
- Example: MMU XLAT ;enable address translation

PTBASE addr This parameter defines the physical memory address where the BDI looks for the address of the array with the two page table pointers. For more information see also chapter "Embedded Linux MMU Support".

addr Physical address of the memory used to store the virtual address of the array with the two page table pointers.Example: PTBASE 0xf0

| REGLIST list        | With GDB version 5.0, the number of registers read from the target has<br>been increased. Additional registers like SR's, BAT's and SPR's are re-<br>quested when you select a specific PowerPC variant with the "set proces-<br>sor" command (see GDB source file rs6000-tdep.c). In order to be<br>compatible with older GDB versions and to optimize the time spent to read<br>registers, this parameter can be used. You can define which register group<br>is really read from the target. By default only STD are read and transferred.<br>This default is compatible with older GDB versions. The following names<br>are use to select a register group: |                                                                                                    |  |  |
|---------------------|----------------------------------------------------------------------------------------------------|----------------------------------------------------------------------------------------------------|--|--|
|                     | STD                                                                                                    | The standard (old) register block. The FPR registers are<br>not read from the target but transferred. You can't disable<br>this register group.                                                                                                    |  |  |
|                     | FPR<br>SR<br>BAT<br>SPR<br>AUX<br>ALL<br>Example:                                                                                                    | The floating point registers are read and transferred.<br>not available for MPC8xx/5xx targets.<br>not available for MPC8xx/5xx targets<br>Some additional special purpose registers<br>The debug module special purpose registers<br>Include all register groups<br>REGLIST STD ; only standard registers<br>REGLIST STD FPR SPR ; all except SR and BAT                                                                                                    |  |  |
| SIO port [baudrate] | When this line<br>connector. The<br>host communic<br>Telnet port (23<br>you should see<br>normal Telnet o<br>pendent. Also i<br>port<br>baudrate<br>Example:                                                                                                    | is present, a TCP/IP channel is routed to the BDI's RS232<br>port parameter defines the TCP port used for this BDI to<br>cation. You may choose any port except 0 and the default<br>). On the host, open a Telnet session using this port. Now<br>e the UART output in this Telnet session. You can use the<br>connection to the BDI in parallel, they work completely inde-<br>input to the UART is implemented.<br>The TCP/IP port used for the host communication.<br>The BDI supports 2400 115200 baud<br>SIO 7 9600 ;TCP port for virtual IO |  |  |

#### 3.2.3 Part [HOST]

The part [HOST] defines some host specific values.

| IP ipaddress           | The IP address<br>ipaddress<br>Example:                                                                                   | of the host.<br>the IP address in the form xxx.xxx.xxx.xxx<br>IP 151.120.25.100                                                                                                    |
|------------------------|----------------------------------------------------------------------------------------------------|----------------------------------------------------------------------------------------------------|
| FILE filename          | The default nam<br>command. This<br>starts with a \$, th<br>filename<br>Example:                                          | the of the file that is loaded into RAM using the Telnet 'load'<br>name is used to access the file via TFTP. If the filename<br>his \$ is replace with the path of the configuration file name.<br>the filename including the full path or \$ for relative path.<br>FILE F:\gnu\demo\mpc\test.elf<br>FILE \$test.elf                     |
| FORMAT format [offset] | The format of the<br>binary, S-record<br>ready stored in F<br>parameter "offse<br>format<br>Example:                      | e image file and an optional load address offset. Currently<br>, a.out and ELF formats are supported. If the image is al-<br>ROM on the target, select ROM as the format. The optional<br>et" is added to any load address read from the image file.<br>BIN, SREC, AOUT, ELF, IMAGE* or ROM<br>FORMAT ELF<br>FORMAT ELF 0x10000          |
| LOAD mode              | In Agent mode, t<br>after every reset<br>mode<br>Example:                                                                 | this parameters defines if the code is loaded automatically<br>t.<br>AUTO, MANUAL<br>LOAD MANUAL                                                                                                    |
| START address          | The address wh<br>the core is not in<br>is not defined an<br>starting the prog<br>set address (0x0<br>address<br>Example: | ere to start the program file. If this value is not defined and<br>n ROM, the address is taken from the code file. If this value<br>ad the core is already in ROM, the PC will not be set before<br>gram file. This means, the program starts at the normal re-<br>0100).<br>the address where to start the program file<br>START 0x1000 |

\* Special IMAGE load format:

The IMAGE format is a special version of the ELF format used to load a Linux boot image into target memory. When this format is selected, the BDI loads not only the loadable segment as defined in the Program Header, it also loads the rest of the file up to the Section Header Table. The relationship between load address and file offset will be maintained throughout this process. This way, the compressed Linux image and a optional RAM disk image will also be loaded.

| <b>DEBUGPORT</b> port [RECO | ONNECT]                                                                          |                                                                                                    |
|-----------------------------|----------------------------------------------------------------------------------|----------------------------------------------------------------------------------------------------|
|                             | The TCP port GE<br>eter is present, a<br>there is a connect                      | DB uses to access the target. If the RECONNECT param-<br>in open TCP/IP connection (Telnet/GDB) will be closed if<br>ct request from the same host (same IP address).                                                                                  |
|                             | port                                                                             | the TCP port number (default = 2001)                                                                                                    |
|                             | Example:                                                                         | DEBUGPORT 2001                                                                                                    |
| PROMPT string               | This entry define<br>changed via the<br>Example:                                 | es a new Telnet prompt. The current prompt can also be<br>Telnet interface.<br>PROMPT MPC860>                                                                                                    |
| DUMP filename               | The default file n<br>filename<br>Example:                                       | ame used for the Telnet DUMP command.<br>the filename including the full path<br>DUMP dump.bin                                                                                                    |
| TELNET mode                 | By default the BE<br>command history<br>Telnet client in "li<br>mode<br>Example: | OI sends echoes for the received characters and supports<br>y and line editing. If it should not send echoes and let the<br>ne mode", add this entry to the configuration file.<br>ECHO (default), NOECHO or LINE<br>TELNET NOECHO ; use old line mode |

### 3.2.4 Part [FLASH]

The Telnet interface supports programming and erasing of flash memories. The bdiGDB system has to know which type of flash is used, how the chip(s) are connected to the CPU and which sectors to erase in case the ERASE command is entered without any parameter.

| CHIPTYPE type          | This parameter defines the type of flash used. It is used to select the correct programming algorithm.            |                                                                                                    |  |  |  |
|------------------------|----------------------------------------------------------------------------------------------------|----------------------------------------------------------------------------------------------------|--|--|--|
|                        | format                                                                                                    | AM29F, AM29BX8, AM29BX16, I28BX8, I28BX16,<br>AT49, AT49X8, AT49X16, STRATAX8, STRATAX16,<br>AT29X8, AT29X16,<br>MIRROR, MIRRORX8, MIRRORX16,<br>M58X32, AM29DX16, AM29DX32<br>AM29BDDX16, AM29BDDX32<br>MPC555, MPC555SHD, MPC565, MPC565SHD                                                                                                    |  |  |  |
|                        | Example:                                                                                                    | CHIPTYPE AM29F                                                                                                    |  |  |  |
| CHIPSIZE size          | The size of <b>one</b><br>is used to calcul<br>For MPC5xx inte<br>size<br>Example:                                | flash chip in bytes (e.g. AM29F010 = 0x20000). This value<br>ate the starting address of the current flash memory bank.<br>ernal flash, this parameter is not used.<br>the size of one flash chip in bytes<br>CHIPSIZE 0x80000                                                                                                    |  |  |  |
| BUSWIDTH width         | Enter the width of t<br>information abo<br>For example, en<br>memory bank.<br>For MPC5xx into<br>with<br>Example: | of the memory bus that leads to the flash chips. Do not en-<br>the flash chip itself. The parameter CHIPTYPE carries the<br>ut the number of data lines connected to one flash chip.<br>ter 16 if you are using two AM29F010 to build a 16bit flash<br>ernal flash, this parameter is not used.<br>the width of the flash memory bus in bits (8   16   32)<br>BUSWIDTH 16                 |  |  |  |
| FILE filename          | The default nam<br>'prog' command<br>name starts with<br>name. This nam<br>filename<br>Example:                   | e of the file that is programmed into flash using the Telnet<br>. This name is used to access the file via TFTP. If the file-<br>na \$, this \$ is replace with the path of the configuration file<br>e may be overridden interactively at the Telnet interface.<br>the filename including the full path or \$ for relative path.<br>FILE F:\gnu\xscale\bootrom.hex<br>FILE \$bootrom.hex |  |  |  |
| FORMAT format [offset] | The format of th<br>eter "offset" is a<br>format<br>Example:                                                      | e file and an optional address offset. The optional param-<br>dded to any load address read from the program file.<br>SREC, BIN, AOUT, ELF or IMAGE<br>FORMAT SREC<br>FORMAT ELF 0x10000                                                                                                    |  |  |  |

| that runs out of RAM on the target system. Otherwise, the algorithm is<br>cessed within the BDI. The workspace is used for a 1kByte data buffe<br>to store the algorithm code. There must be at least 2kBytes of RAM<br>able for this purpose. Programming MPC5xx internal flash also nee<br>workspace in target RAM. A workspace is also required for the AT2S<br>STRATA algorithm. |
|----------------------------------------------------------------------------------------------------|
|----------------------------------------------------------------------------------------------------|

| address  | the address of the RAM area |
|----------|-----------------------------|
| Example: | WORKSPACE 0x00000000        |

ERASE addr [mode [wait]]The flash memory may be individually erased or unlocked via the Telnet interface. In order to make erasing of multiple flash sectors easier, you can enter an erase list. All entries in the erase list will be processed if you enter ERASE at the Telnet prompt without any parameter. This list is also used if you enter UNLOCK at the Telnet without any parameters.

| address<br>mode | Address of the flash sector, block or chip to erase<br>BLOCK, CHIP, UNLOCK                                                                                                    |
|-----------------|----------------------------------------------------------------------------------------------------|
|                 | Without this optional parameter, the BDI executes a sec-<br>tor erase. If supported by the chip, you can also specify<br>a block or chip erase. If UNLOCK is defined, the entry is<br>also part of the unlock list. This unlock list is processed<br>if the Telnet UNLOCK command is entered without any<br>parameters. |
| wait            | The wait time in ms is only used for the unlock mode. Af-<br>ter starting the flash unlock, the BDI waits until it pro-<br>cesses the next entry.                                                                                                    |
| Example:        | ERASE 0xff040000 ;erase sector 4 of flash                                                                                                    |
|                 | ERASE 0xff060000 ;erase sector 6 of flash                                                                                                    |
|                 | ERASE 0xff000000 CHIP ;erase whole chip(s)                                                                                                    |
|                 | ERASE 0xff010000 UNLOCK 100 ;unlock, wait 100ms                                                                                                    |

#### **MPC555 Internal Flash:**

For the MPC555 internal flash, the BDI assumes the following structure of the address:

|                | 16 bit                                                                                                    |       | 7 bit                 | 8 bit          |   |
|----------------|----------------------------------------------------------------------------------------------------|-------|-----------------------|----------------|---|
|                | module address                                                                                                    |       | <reserved></reserved> | block [0:7]    | 1 |
|                |                                                                                                    |       |                       |                |   |
| module address | The 16 most signif                                                                                                   | icant | bits of the flash me  | odule address. |   |
| С              | The censor bit. If this bit is set, the censor information is erased.                                                |       |                       | d.             |   |
| block          | The bit mask to select the flash block to erase. Bit ordering is the san in the CMFCTL register (see MPC555 manual). |       | ie same as            |                |   |

#### MPC565 Internal Flash:

For the MPC565 internal flash, the BDI assumes the following structure of the address:

| 16 bit         | 1 bit | 7 bit                 | 2 bit    | 8 bit       |
|----------------|-------|-----------------------|----------|-------------|
| module address | С     | <reserved></reserved> | sbb[0:1] | block [0:7] |

| module address | The 16 most significant bits of the flash module address.                                                                  |
|----------------|----------------------------------------------------------------------------------------------------|
| С              | The censor bit. If this bit is set, the censor information is erased.                                                      |
| sbb*           | The bit mask to select the small blocks to erase. Bit ordering is the same as in the UC3FCTL register (see MPC565 manual). |
| block          | The bit mask to select the flash block to erase. Bit ordering is the same as in the UC3FCTL register (see MPC565 manual).  |

\* The BDI does not write implicit any value to the UC3FMCRE registers. If small blocks are used, the appropriate value has to be written to the UC3FMCRE registers via the BDI initialization list or via the connected debugger.

# bdiGDB for GNU Debugger, BDI3000 (MPC8xx/MPC5xx)

#### **Supported Flash Memories:**

There are currently 3 standard flash algorithm supported. The AMD, Intel and Atmel AT49 algorithm. Almost all currently available flash memories can be programmed with one of this algorithm. The flash type selects the appropriate algorithm and gives additional information about the used flash.

| For 8bit only flash:               | AM29F (MIRROR), I28BX8, AT49                       |
|------------------------------------|----------------------------------------------------|
| For 8/16 bit flash in 8bit mode:   | AM29BX8 (MIRRORX8), I28BX8 (STRATAX8), AT49X8      |
| For 8/16 bit flash in 16bit mode:  | AM29BX16 (MIRRORX16), I28BX16 (STRATAX16), AT49X16 |
| For 16bit only flash:              | AM29BX16, I28BX16, AT49X16                         |
| For 16/32 bit flash in 16bit mode: | AM29DX16, AM29BDDX16                               |
| For 16/32 bit flash in 32bit mode: | AM29DX32, AM29BDDX32                               |
| For 32bit only flash:              | M58X32                                             |

Some newer Spansion MirrorBit flashes cannot be programmed with the MIRRORX16 algorithm because of the used unlock address offset. Use S29M32X16 for these flashes.

The AMD and AT49 algorithm are almost the same. The only difference is, that the AT49 algorithm does not check for the AMD status bit 5 (Exceeded Timing Limits).

Only the AMD and AT49 algorithm support chip erase. Block erase is only supported with the AT49 algorithm. If the algorithm does not support the selected mode, sector erase is performed. If the chip does not support the selected mode, erasing will fail. The erase command sequence is different only in the 6th write cycle. Depending on the selected mode, the following data is written in this cycle (see also flash data sheets): 0x10 for chip erase, 0x30 for sector erase, 0x50 for block erase.

To speed up programming of Intel Strata Flash and AMD MirrorBit Flash, an additional algorithm is implemented that makes use of the write buffer. This algorithm needs a workspace, otherwise the standard Intel/AMD algorithm is used.

| Flash           | x 8      | x 16      | x 32     | Chipsize   |
|-----------------|----------|-----------|----------|------------|
| Am29F010        | AM29F    | -         | -        | 0x020000   |
| Am29F800B       | AM29BX8  | AM29BX16  | -        | 0x100000   |
| Am29DL323C      | AM29BX8  | AM29BX16  | -        | 0x400000   |
| Am29PDL128G     | -        | AM29DX16  | AM29DX32 | 0x01000000 |
| Intel 28F032B3  | I28BX8   | -         | -        | 0x400000   |
| Intel 28F640J3A | STRATAX8 | STRATAX16 | -        | 0x800000   |
| Intel 28F320C3  | -        | I28BX16   | -        | 0x400000   |
| AT49BV040       | AT49     | -         | -        | 0x080000   |
| AT49BV1614      | AT49X8   | AT49X16   | -        | 0x200000   |
| M58BW016BT      | -        | -         | M58X32   | 0x200000   |
| SST39VF160      | -        | AT49X16   | -        | 0x200000   |
| Am29LV320M      | MIRRORX8 | MIRRORX16 | -        | 0x400000   |

The following table shows some examples:

## bdiGDB for GNU Debugger, BDI3000 (MPC8xx/MPC5xx)

#### Note:

Some Intel flash chips (e.g. 28F800C3, 28F160C3, 28F320C3) power-up with all blocks in locked state. In order to erase/program those flash chips, use the init list to unlock the appropriate blocks:

| WM16 | 0xFFF00000 | 0x0060 | unlock block 0   |
|------|------------|--------|------------------|
| WM16 | 0xFFF00000 | 0x00D0 |                  |
| WM16 | 0xFFF10000 | 0x0060 | unlock block 1   |
| WM16 | 0xFFF10000 | 0x00D0 |                  |
|      |            |        |                  |
| WM16 | 0xFFF00000 | 0xFFFF | select read mode |

or use the Telnet "unlock" command:

 UNLOCK [<addr> [<delay>]]

 addr
 This is the address of the sector (block) to unlock

 delay
 A delay time in milliseconds the BDI waits after sending the unlock command to the flash. For example, clearing all lock-bits of an Intel J3 Strata flash takes up to 0.7 seconds.

If "unlock" is used without any parameter, all sectors in the erase list with the UNLOCK option are processed.

To clear all lock-bits of an Intel J3 Strata flash use for example:

BDI> unlock 0xFF000000 1000

To erase or unlock multiple, continuous flash sectors (blocks) of the same size, the following Telnet commands can be used:

ERASE <addr> <step> <count> UNLOCK <addr> <step> <count>

addr This is the address of the first sector to erase or unlock.

step This value is added to the last used address in order to get to the next sector. In other words, this is the size of one sector in bytes.

count The number of sectors to erase or unlock.

The following example unlocks all 256 sectors of an Intel Strata flash (28F256K3) that is mapped to 0x00000000. In case there are two flash chips to get a 32bit system, double the "step" parameter.

BDI> unlock 0x0000000 0x20000 256

#### Examples:

#### ADS860 flash memory:

| [FLASH]  |                |                                                                |
|----------|----------------|----------------------------------------------------------------|
| CHIPTYPE | AM29F          | ;Flash type (AM29F   AM29BX8   AM29BX16   I28BX8   I28BX16)    |
| CHIPSIZE | 0x80000        | ;The size of one flash chip in bytes (e.g. AM29F010 = 0x20000) |
| BUSWIDTH | 32             | ;The width of the flash memory bus in bits (8   16   32)       |
| FILE     | E:\ada\demo\mp | c860\bootrom.hex ;The file to program                          |
| ERASE    | 0x02800000     | ;erase sector 0 of flash SIMM (MCM29F040)                      |
| ERASE    | 0x02840000     | ;erase sector 1 of flash SIMM                                  |
| ERASE    | 0x02880000     | ;erase sector 2 of flash SIMM                                  |
| ERASE    | 0x028C0000     | ;erase sector 3 of flash SIMM                                  |
| ERASE    | 0x02900000     | ;erase sector 4 of flash SIMM                                  |
| ERASE    | 0x02940000     | ;erase sector 5 of flash SIMM                                  |
| ERASE    | 0x02980000     | ;erase sector 6 of flash SIMM                                  |
| ERASE    | 0x029C0000     | ;erase sector 7 of flash SIMM                                  |

#### MPC555 internal flash:

| [INIT]<br><br>WSPR 638<br>      | 0x000080           | 2 ;IMMR: InternalRegs to 0x00400000, Flash enabled                                    |
|---------------------------------|--------------------|---------------------------------------------------------------------------------------|
| [TARGET]<br>CPUTYPE<br>CPUCLOCK | MPC500<br>20000000 | ;CPU type (MPC800   MPC500)<br>;the CPU clock rate, used for flash timing calculation |
| [FLASH]                         |                    |                                                                                       |
| CHIPTYPE                        | MPC555             | ;Select MPC555 internal CDR MoneT Flash                                               |
| WORKSPACE                       | 0x007FC000         | ;use internal SRAM array B for workspace                                              |
| FORMAT                          | SREC               |                                                                                       |
| FILE                            | D:\abatron\b       | di360\ppc\pro\mpc555.sss ;The file to program                                         |
| ERASE                           | 0x004000FF         | ;Erase module A all sectors                                                           |
| ERASE                           | 0x004400FC         | ;Erase module B all sectors                                                           |

#### MPC565 internal flash:

| [INIT]    |              |                                                               |
|-----------|--------------|---------------------------------------------------------------|
| WSPR 638  | 0x0000802    | <pre>2 ;IMMR: InternalRegs to 0x00400000, Flash enabled</pre> |
| [FLASH]   |              |                                                               |
| CHIPTYPE  | MPC565       | ;Select MPC565 internal CDR3 Flash                            |
| WORKSPACE | 0x007F8000   | ;use CALRAM A for workspace                                   |
| FORMAT    | SREC         |                                                               |
| FILE      | D:\abatron\b | di360\ppc\pro\mpc565.sss ;The file to program                 |
| ERASE     | 0x004000FF   | ;Erase module A all sectors                                   |
| ERASE     | 0x004800FF   | ;Erase module B all sectors                                   |

### 3.2.5 Part [REGS]

In order to make it easier to access target registers via the Telnet interface, the BDI can read in a register definition file. In this file, the user defines a name for the register and how the BDI should access it (e.g. as memory mapped, memory mapped with offset, ...). The name of the register definition file and information for different registers type has to be defined in the configuration file. The register name, type, address/offset/number and size are defined in a separate register definition file. This way, you can create one register definition file for the MPC860 that can be used for all possible positions of the internal memory map. You only have to change one entry in the configuration file.

An entry in the register definition file has the following syntax:

| name     | type    | addr    | size  | 2                                                                              |                                                                                                    |
|----------|---------|---------|-------|--------------------------------------------------------------------------------|----------------------------------------------------------------------------------------------------|
| name     |         |         |       | The name of the                                                                | register (max. 12 characters)                                                                                                    |
| type     |         |         |       | The register type<br>GPR<br>SPR<br>MM<br>DMM1DMM<br>IMM1IMM4                   | General purpose register<br>Special purpose register<br>Absolute direct memory mapped register<br>Relative direct memory mapped register<br>Indirect memory mapped register  |
| addr     |         |         |       | The address, offs                                                              | et or number of the register                                                                                                    |
| size     |         |         |       | The size (8, 16, 3                                                             | 2) of the register                                                                                                    |
| The fol  | lowing  | entries | are s | upported in the [F                                                             | REGS] part of the configuration file:                                                                                                    |
| FILE fil | ename   |         |       | The name of the<br>file via TFTP. The<br>filename<br>Example:                  | register definition file. This name is used to access the<br>file is loaded once during BDI startup.<br>the filename including the full path<br>FILE C:\bdi\regs\mpc8260.def |
| DMMn     | base    |         |       | This defines the<br>base address is a<br>base<br>Example:                      | base address of direct memory mapped registers. This<br>added to the individual offset of the register.<br>the base address<br>DMM1 0x01000                                  |
| IMMn a   | addr da | ta      |       | This defines the a isters of indirect r ter is first written "data" as address | addresses of the memory mapped address and data reg-<br>nemory mapped registers. The address of a IMMn regis-<br>to "addr" and then the register value is access using<br>s. |
|          |         |         |       | addr<br>data                                                                   | the address of the Address register the address of the Data register                                                                                                    |
|          |         |         |       | Example:                                                                       | DMM1 0x02200000                                                                                                    |

#### Example for a register definition (MPC860):

Entry in the configuration file:

| [REGS] |                          |                                   |
|--------|--------------------------|-----------------------------------|
| DMM1   | 0x02200000               | ;Internal Memory Map Base Address |
| FILE   | E:\bdi\mpc860\reg860.def | ;The register definition file     |

#### The register definition file:

| ;name      |        |    | type  |    | addr          | :        | size   |     |       |         |
|------------|--------|----|-------|----|---------------|----------|--------|-----|-------|---------|
| ;          |        |    |       |    |               |          |        |     |       |         |
| ;          |        |    |       |    | •             |          |        |     |       |         |
| gpr0       |        |    | GPR   |    | 0             |          |        |     |       |         |
| sp         |        |    | GPR   |    | 1             |          |        |     |       |         |
| ;          |        |    |       |    |               |          |        |     |       |         |
| pc         |        |    | SPR   |    | 26            |          |        | ;   | is SR | R0      |
| xer        |        |    | SPR   |    | 1             |          |        |     |       |         |
| lr         |        |    | SPR   |    | 8             |          |        |     |       |         |
| ctr        |        |    | SPR   |    | 9             |          |        |     |       |         |
| sprg0      |        |    | SPR   |    | 272           |          |        |     |       |         |
| sprg1      |        |    | SPR   |    | 273           |          |        |     |       |         |
| sprg2      |        |    | SPR   |    | 274           |          |        |     |       |         |
| sprg3      |        |    | SPR   |    | 275           |          |        |     |       |         |
| ;          |        |    |       |    |               |          |        |     |       |         |
| ;          |        |    |       |    |               |          |        |     |       |         |
| ; DMM      | 1 must | be | set   | to | the           | internal | memory | map | base  | address |
| ;          |        |    |       |    |               |          | -      | -   |       |         |
| ,<br>siumc | r      |    | DMM1  |    | 0x00          | 000      | 32     |     |       |         |
| svpcr      |        |    | DMM1  |    | 0x00          | 04       | 32     |     |       |         |
| :          |        |    |       |    |               |          | -      |     |       |         |
| ,<br>mstat |        |    | лмм1  |    | $0 \times 01$ | 78       | 16     |     |       |         |
| nadir      |        |    |       |    | 0x00          | 950      | 16     |     |       |         |
| nanar      |        |    | лмм1  |    | 0.000         | 52       | 16     |     |       |         |
| papar      |        |    |       |    | 0.000         | 51       | 16     |     |       |         |
| padat      |        |    | DIMMI |    | 00            |          | 16     |     |       |         |
| ρασατ      |        |    |       |    | 0x05          | 000      | τo     |     |       |         |

Now the defined registers can be accessed by name via the Telnet interface:

BDI> rd siumcr BDI>rm padir 0xFF00

# bdiGDB for GNU Debugger, BDI3000 (MPC8xx/MPC5xx)

#### 3.3 Debugging with GDB

Because the target agent runs within BDI, no debug support has to be linked to your application. There is also no need for any BDI specific changes in the application sources. Your application must be fully linked because no dynamic loading is supported.

#### 3.3.1 Target setup

Target initialization may be done at two places. First with the BDI configuration file, second within the application. The setup in the configuration file must at least enable access to the target memory where the application will be loaded. Disable the watchdog and setting the CPU clock rate should also be done with the BDI configuration file. Application specific initializations like setting the timer rate are best located in the application startup sequence.

#### 3.3.2 Connecting to the target

As soon as the target comes out of reset, BDI initializes it and loads your application code. If RUN is selected, the application is immediately started, otherwise only the target PC is set. BDI now waits for GDB request from the debugger running on the host.

After starting the debugger, it must be connected to the remote target. This can be done with the following command at the GDB prompt:

(gdb)target remote bdi3000:2001

bdi3000 This stands for an IP address. The HOST file must have an appropriate entry. You may also use an IP address in the form xxx.xxx.xxx

2001 This is the TCP port used to communicate with the BDI

If not already suspended, this stops the execution of application code and the target CPU changes to background debug mode.

Remember, every time the application is suspended, the target CPU is freezed. During this time no hardware interrupts will be processed.

Note: For convenience, the GDB detach command triggers a target reset sequence in the BDI.
(gdb)...
(gdb)detach
... Wait until BDI has resetet the target and reloaded the image
(gdb)target remote bdi3000:2001

#### Note:

After loading a program to the target you cannot use the GDB "*run*" command to start execution. You have to use the GDB "*continue*" command.

#### 3.3.3 Breakpoint Handling

#### GDB versions before V5.0:

GDB inserts breakpoints by replacing code via simple memory read / write commands. There is no command like "Set Breakpoint" defined in the GDB remote protocol. When breakpoint mode HARD is selected, the BDI checks the memory write commands for such hidden "Set Breakpoint" actions. If such a write is detected, the write is not performed and the BDI sets an appropriate hardware breakpoint. The BDI assumes that this is a "Set Breakpoint" action when memory write length is 4 bytes and the pattern to write is 0x7D821008 (tw 12,r2,r2).

#### GDB version V5.x:

GDB version 5.x uses the Z-packet to set breakpoints (watchpoints). For software breakpoints, the BDI replaces code with 0x7D821008 (tw 12,r2,r2). When breakpoint mode HARD is selected, the BDI sets an appropriate hardware breakpoint.

#### User controlled hardware breakpoints:

The MPC8xx/5xx has a special watchpoint / breakpoint hardware integrated. Normally the BDI controls this hardware in response to Telnet commands (BI, BDx) or when breakpoint mode HARD is selected. Via the Telnet commands BI and BDx, you cannot access all the features of the breakpoint hardware. Therefore the BDI assumes that the user will control / setup this breakpoint hardware as soon as ICTRL, LCTRL1 or LCTRL2 is written to. This way the debugger or the user via Telnet has full access to all features of this watchpoint / breakpoint hardware. A hardware breakpoint set via BI or BDx gives control back to the BDI.

#### 3.3.4 GDB monitor command

The BDI supports the GDB V5.x "monitor" command. Telnet commands are executed and the Telnet output is returned to GDB. This way you can for example switch the BDI breakpoint mode from within your GDB session.

```
(gdb) target remote bdi3000:2001
Remote debugging using bdi3000:2001
0x10b2 in start ()
(gdb) monitor break
Breakpoint mode is SOFT
(gdb) mon break hard
```

(gdb) mon break Breakpoint mode is HARD (gdb)

#### 3.3.5 Target serial I/O via BDI

A RS232 port of the target can be connected to the RS232 port of the BDI3000. This way it is possible to access the target's serial I/O via a TCP/IP channel. For example, you can connect a Telnet session to the appropriate BDI3000 port. Connecting GDB to a GDB server (stub) running on the target should also be possible.

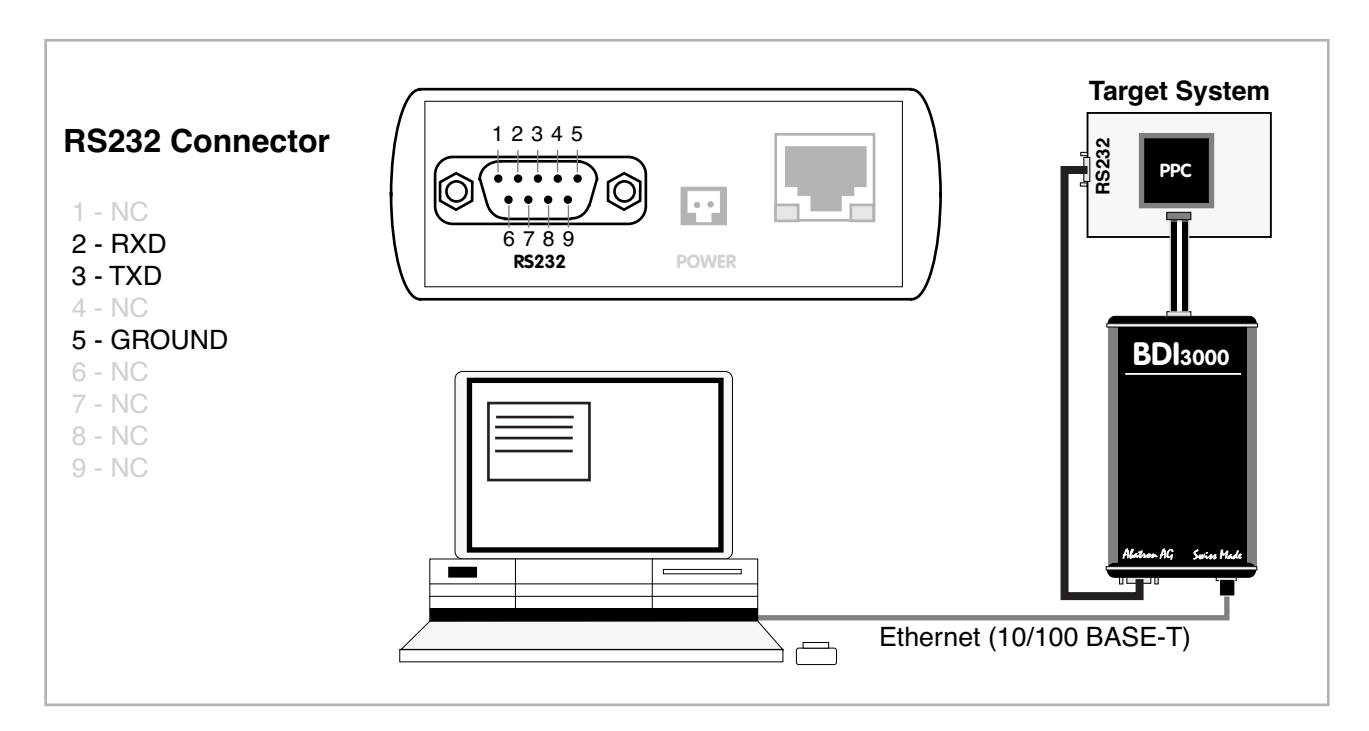

The configuration parameter "SIO" is used to enable this serial I/O routing. The used framing parameters are 8 data, 1 stop and not parity.

[TARGET] .... SIO 7 9600 ;Enable SIO via TCP port 7 at 9600 baud

#### Warning!!!

Once SIO is enabled, connecting with the setup tool to update the firmware will fail. In this case either disable SIO first or disconnect the BDI from the LAN while updating the firmware.

#### 3.3.6 Embedded Linux MMU Support

The bdiGDB system supports Linux kernel debugging when MMU is on. The MMU configuration parameter enables this mode of operation. In this mode, all addresses received from GDB are assumed to be virtual. Before the BDI accesses memory, it translates this address into a physical one based on information found in the TLB's or kernel/user page table. Default address translation is used if address relocation is currently not active (MSR[DR] bit cleared) or the kernel page table pointer is still zero.

In order to search the page tables, the BDI needs to know the start address(es) of the first level page table(s). The configuration parameter PTBASE defines the physical address where the BDI looks for the address of an array with two addresses of first level page tables. The first one points normally to the kernel page table, the second one can point to the current user page table. As long as the base pointer or the first entry is zero, the BDI does only TLB and default translation.

If PTBASE is not defined in the configuration file, the BDI does only TLB and default translation.

Default translation maps addresses in the range KERNELBASE...(KERNELBASE + 0x0FFFFFF) to 0x00000000...0x0FFFFFFF. The second page table is only searched if its address is not zero and there was no match in the first one.

The pointer structure is as follows:

```
PTBASE (physical address) ->

PTE pointer pointer(virtual or physical address) ->

PTE kernel pointer (virtual or physical address)

PTE user pointer (virtual or physical address)
```

Newer versions of "arch/ppc/kernel/head\_8xx.S" support the automatic update of the BDI page table information structure. Search "head\_8xx.S" for "abatron" and you will find the BDI specific extensions.

Extract from the configuration file:

[INIT]
.....
WM32 0x00000f0 0x0000000 ;invalidate page table base
[TARGET]
....
MMU XLAT ;translate effective to physical address
PTBASE 0x000000f0 ;here is the pointer to the page table pointers

#### Note:

The BDI can also handle L1 page tables where the entries are physical addresses instead of virtual ones as used in Linux 2.4.x. For example Linux 2.6.x and NetBSD uses physical L1 page table entries.

To debug the Linux kernel when MMU is enabled you may use the following load and startup sequence:

- Load the compressed linux image
- Set a hardware breakpoint with the Telnet at a point where MMU is enabled. This can be easily achieved with the following hardware range breakpoint BDI> BI 0xC0000000 0xC00FFFFF
- Start the code with GO at the Telnet
- The Linux kernel is decompressed and started
- The system should stop as soon as address translation is enabled (normally at start\_here)
- · Disable the hardware breakpoint with the Telnet command CI.
- Start GDB with vmlinux as parameter
- · Attach to the target
- · Now you should be able to debug the Linux kernel

There are of course other ways to begin kernel debugging. You may set a hardware breakpoint directly at a point of interest (e.g. start\_kernel).

#### Note:

If PTBASE is used you should use a kernel that stores the virtual address of the first level page table(s) to the appropriate place in memory. Of course this can be done manually, but then, set a hardware breakpoint at "start\_kernel" and use the Telnet to write the address of "swapper\_pg\_dir" to the appropriate place.

```
BDI>bi 0xc0061550 /* set breakpoint at start_kernel */

BDI>go

... /* target stops at start_kernel */

BDI>ci

BDI>mm 0xf0 0xc00000f8 /* Let PTBASE point to an array of two pointers*/

BDI>mm 0xf8 0xc0057000 /* write address of swapper_pg_dir to first pointer */

BDI>mm 0xfc 0x0000000 /* clear second (user) pointer */
```

#### Note:

The default value of DER is not suitable for Linux kernel debugging because almost all exceptions lead to debug mode entry. Use the configuration file to set an appropriate value:

WSPR 149 0x0082000F ;DER: enable PRIE,TRE,LBRK,IBRK,EBRK,DPI

#### 3.3.7 PPC Interrupt Handling

Almost all PPC interrupts causes an entry into debug mode. By default, the Debug Enable Register (DER) is set as follows:

#### **Debug Enable Register**

| Bit   | Mnemonic | State   | Describtion                                      |
|-------|----------|---------|--------------------------------------------------|
| 0     | -        |         |                                                  |
| 1     | RSTE     | enabled | Reset Interrupt                                  |
| 2     | CHSTPE   | enabled | Check Stop                                       |
| 3     | MCIE     | enabled | Maschine Check Interrupt                         |
| 4-5   | -        |         |                                                  |
| 6     | EXTIE    |         | External Interrupts                              |
| 7     | ALIE     | enabled | Alignment Interrupt                              |
| 8     | PRIE     | enabled | Program Interrupt                                |
| 9     | FPUVIE   | enabled | Floating-Point Unavailable Interrupt             |
| 10    | DECIE    |         | Decrementer Interrupt                            |
| 11-12 | -        |         |                                                  |
| 13    | SYSIE    | enabled | System Call Interrupt                            |
| 14    | TRE      | enabled | Trace Interrupt                                  |
| 15-16 | -        |         |                                                  |
| 17    | SEIE     | enabled | Software Emulation Interrupt                     |
| 18    | ITLBMSE  |         | Implementation Specific Instructuction TLB Miss  |
| 19    | ITLBERE  |         | Implementation Specific Instructuction TLB Error |
| 20    | DTLBMSE  |         | Implementation Specific Data TLB Miss            |
| 21    | DTLBERE  |         | Implementation Specific Data TLB Error           |
| 22-27 | -        |         |                                                  |
| 28    | LBRKE    | enabled | Load/Store Breakpoint Interrupt                  |
| 29    | IBRKE    | enabled | Instruction Breakpoint Interrupt                 |
| 30    | EBRKE    | enabled | External Breakpoint Interrupt                    |
| 31    | DPIE     | enabled | Developement Port Nonmaskable Request            |

If this is not appropriate for the application the default initialisation may be change with an entry in the configuration file.

WSPR 149 0xFFE7400F ;DER: set debug enable register

#### 3.4 Telnet Interface

A Telnet server is integrated within the BDI. The Telnet channel is used by the BDI to output error messages and other information. Also some basic debug commands can be executed.

Telnet Debug features:

- Display and modify memory locations
- · Display and modify general and special purpose registers
- Single step a code sequence
- Set hardware breakpoints (for code and data accesses)
- · Load a code file from any host
- Start / Stop program execution
- Programming and Erasing Flash memory

During debugging with GDB, the Telnet is mainly used to reboot the target (generate a hardware reset and reload the application code). It may be also useful during the first installation of the bdiGDB system or in case of special debug needs (e.g. setting breakpoints on variable access).

Multiple commands separated by a semicolon can be entered on one line.

#### Notes:

The Telnet command RESET does only reset the target system. The configuration file is not loaded again. If the configuration file has changed, use the Telnet command BOOT to reload it.

The DUMP command uses TFTP to write a binary image to a host file. Writing via TFTP on a Linux/ Unix system is only possible if the file already exists and has public write access. Use "man tftpd" to get more information about the TFTP server on your host. Following a list of the available Telnet commands:

```
"PHYS <address>
                              converts an effective to a physical address",
"MD
      [<address>] [<count>] display target memory as word (32bit)",
      [<address>] [<count>] display target memory as half word (16bit)",
[<address>] [<count>] display target memory as byte (8bit)",
"MDH
"MDB
"DUMP <addr> <size> [<file>] dump target memory to a file",
"MM
      <addr> <value> [<cnt>] modify word(s) (32bit) in target memory",
"MMH
      <addr> <value> [<cnt>] modify half word(s) (16bit) in target memory",
"MMB
      <addr> <value> [<cnt>] modify byte(s) (8bit) in target memory",
"MT
      <address> <count>
                             single word (32bit) memory test",
"MTH <address> <count> single half word (16bit) memory test",
"MTB <address> <count> single byte (8bit) memory test",
      [<address>] [<count>] calculates a checksum over a memory range",
"MC
"MV
                              verifies the last calculated checksum",
"RD
     [<name>]
                              display general purpose or user defined register",
"RDUMP [<file>]
                              dump all user defined register to a file",
"RDS <number>
                              display special purpose register",
"RM
      {<nbr>></name>} <value> modify general purpose or user defined register",
                             modify special purpose register",
"RMS
      <number> <value>
"UPMS <MCR-addr> <MDR-addr> set address of register MCR and MDR",
"UPMA
                              display UPMA setup",
"UPMB
                              display UPMB setup",
"DTLB <from> [<to>]
                              display data TLB entry",
"ITLB <from> [<to>]
                              display inst TLB entry",
"DTAG <from> [<to>]
                              display data cache tags",
                             display copyback buffer",
"CBB
"RESET [HALT | RUN [time]]
                             reset the target system, change startup mode",
"BREAK [SOFT | HARD]
                              display or set current breakpoint mode",
"GO
      [<pc>]
                              set PC and start target system",
"TI
      [<pc>]
                              trace on instuction (single step)",
"TC
      [<pc>]
                              trace on change of flow",
"HALT
                              force target to enter debug mode",
"BI <from> [<to>] [<count>] set instruction hardware breakpoint",
"CI [<id>]
                             clear instruction hardware breakpoint(s)",
"BD [R|W] <addr> [<count>] [<data>] set data breakpoint (32bit access)",
"BDH [R|W] <addr> [<count>] [<data>] set data breakpoint (16bit access)",
"BDB [R|W] <addr> [<count>] [<data>] set data breakpoint ( 8bit access)",
"BDR [R|W] < from > <to> [<count>] set data breakpoint on a range",
"CD [<id>]
                              clear data breakpoint(s)",
"INFO
                              display information about the current state",
"LOAD
      [<offset>] [<file> [<format>]] load program file to target memory",
"VERIFY [<offset>] [<file> [<format>]] verify a program file to target memory",
"PROG [<offset>] [<file> [<format>]] program flash memory",
                                       <format> : SREC or BIN or AOUT or ELF",
"ERASE [<address> [<mode>]] erase a flash memory sector, chip or block",
                    <mode> : CHIP, BLOCK or SECTOR (default is sector)",
"ERASE <addr> <step> <count> erase multiple flash sectors",
"UNLOCK [<addr> [<delay>]] unlock a flash sector",
"UNLOCK <addr> <step> <count> unlock multiple flash sectors",
"FLASH <type> <size> <bus> change flash configuration",
"DELAY <ms>
                              delay for a number of milliseconds",
"HOST
                              change IP address of program file host",
       <ip>
"PROMPT <string>
                              defines a new prompt string",
"CONFIG
                              display or update BDI configuration",
"CONFIG <file> [<hostIP> [<bdiIP> [<gateway> [<mask>]]]]",
"HELP
                              display command list",
"BOOT [loader]
                              reboot the BDI and reload the configuration",
"QUIT
                              terminate the Telnet session"
```

| 4 Specifications                                                     |                                                        |
|----------------------------------------------------------------------|--------------------------------------------------------|
| Operating Voltage Limiting                                           | 5 VDC ± 0.25 V                                         |
| Power Supply Current                                                 | typ. 500 mA<br>max. 1000 mA                            |
| RS232 Interface: Baud Rates<br>Data Bits<br>Parity Bits<br>Stop Bits | 9'600,19'200, 38'400, 57'600,115'200<br>8<br>none<br>1 |
| Network Interface                                                    | 10/100 BASE-T                                          |
| BDM/JTAG clock                                                       | up to 32 MHz                                           |
| Supported target voltage                                             | 1.2 – 5.0 V                                            |
| Operating Temperature                                                | + 5 °C +60 °C                                          |
| Storage Temperature                                                  | -20 °C +65 °C                                          |
| Relative Humidity (noncondensing)                                    | <90 %rF                                                |
| Size                                                                 | 160 x 85 x 35 mm                                       |
| Weight (without cables)                                              | 280 g                                                  |
| Host Cable length (RS232)                                            | 2.5 m                                                  |
| Electromagnetic Compatibility                                        | CE compliant                                           |
| Restriction of Hazardous Substances                                  | RoHS 2002/95/EC compliant                              |

Specifications subject to change without notice

### **5 Environmental notice**

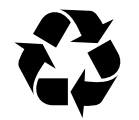

Disposal of the equipment must be carried out at a designated disposal site.

## 6 Declaration of Conformity (CE)

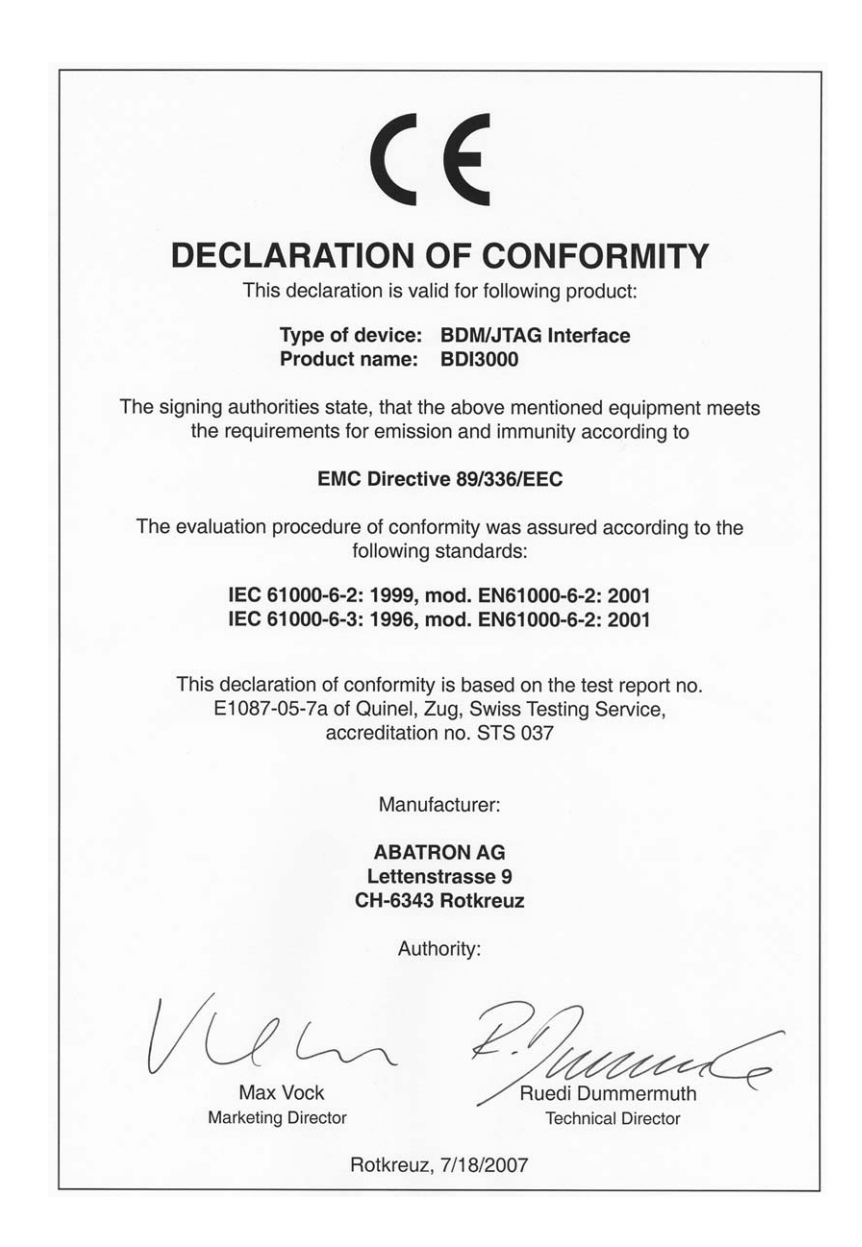

## 7 Warranty

ABATRON Switzerland warrants the physical CD, cable and BDI3000 to be free of defects in materials and workmanship for a period of 3 years following the date of purchase when used under normal conditions.

In the event of notification within the warranty period of defects in material or workmanship,

ABATRON will replace defective CD, cable or BDI3000. The remedy for breach of this warranty shall be limited to replacement and shall not encompass any other damages, including but not limited loss of profit, special, incidental, consequential, or other similar claims.

ABATRON Switzerland specifically disclaims all other warranties - expressed or implied, including but not limited to implied warranties of merchantability and fitness for particular purposes - with respect to defects in the CD, cable and BDI3000, and the program license granted herein, including without limitation the operation of the program with respect to any particular application, use, or purposes. In no event shall ABATRON be liable for any loss of profit or any other commercial damage, including but not limited to special, incidental, consequential, or other damages.

Failure in handling which leads to defects are not covered under this warranty. The warranty is void under any self-made repair operation.

## Appendices

## A Troubleshooting

#### Problem

The firmware can not be loaded.

#### **Possible reasons**

- The BDI is not correctly connected with the Host (see chapter 2).
- A wrong communication port is selected (Com 1...Com 4).
- The BDI is not powered up

#### Problem

No working with the target system (loading firmware is okay).

#### **Possible reasons**

- Wrong pin assignment (BDM/JTAG connector) of the target system (see chapter 2).
- Target system initialization is not correctly -> enter an appropriate target initialization list.
- An incorrect IP address was entered (BDI3000 configuration)
- BDM/JTAG signals from the target system are not correctly (short-circuit, break, ...).
- The target system is damaged.

#### Problem

Network processes do not function (loading the firmware was successful)

#### **Possible reasons**

- The BDI3000 is not connected or not correctly connected to the network (LAN cable or media converter)
- An incorrect IP address was entered (BDI3000 configuration)

## **B** Maintenance

The BDI needs no special maintenance. Clean the housing with a mild detergent only. Solvents such as gasoline may damage it.

## **C** Trademarks

All trademarks are property of their respective holders.